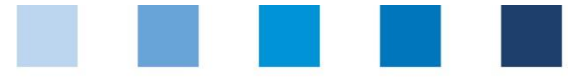

# Arbeitshilfe Antibiotikadatenbank Kurzanleitung für Tierärzte

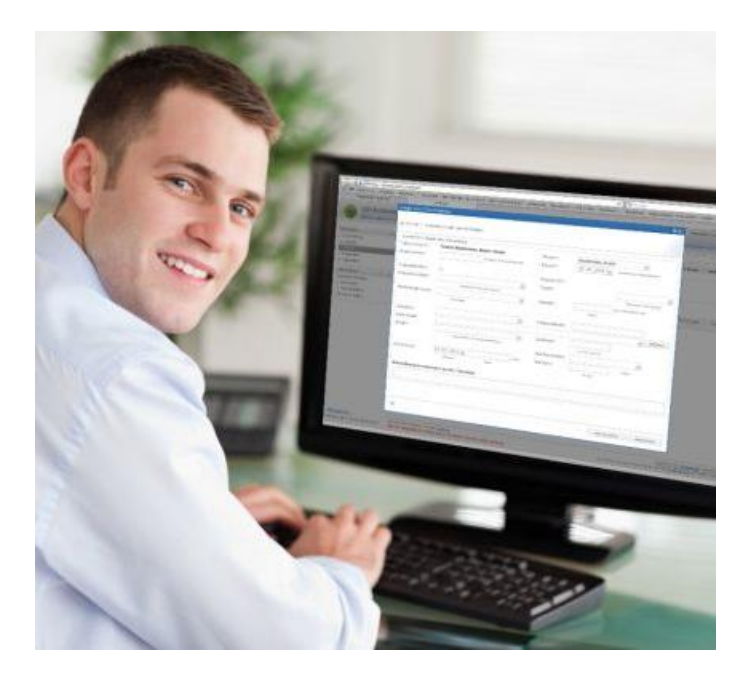

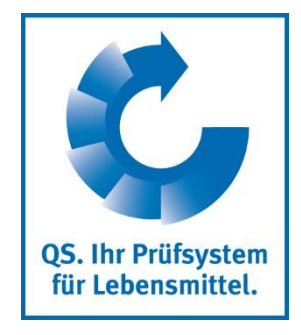

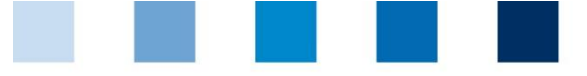

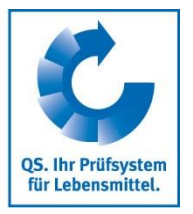

## Inhaltsverzeichnis

| 1   | Erste Schritte                                                | 3  |
|-----|---------------------------------------------------------------|----|
|     |                                                               |    |
| 1.1 | Anmelden in der Antibiotikadatenbank                          | 3  |
| 1.2 | Startbild                                                     | 4  |
|     |                                                               |    |
| 2   | Tierhalter anzeigen                                           | 4  |
|     |                                                               |    |
| 3   | Daten melden                                                  | 5  |
|     |                                                               |    |
| 3.1 | . Tierarztbelege anlegen                                      | 5  |
| 3.2 | 2 Importieren von Tierarzt-Belegen, Hochladen einer csv-Datei | 9  |
| 3.4 | ۶. Kennzeichnung "Nullmeldung" 1                              | 2  |
|     |                                                               |    |
| 4   | Tierarztbelege korrigieren1                                   | 9  |
|     |                                                               |    |
| 5   | Belegdubletten löschen 2                                      | 20 |
|     | -                                                             |    |
| 6   | Passwort ändern 2                                             | 21 |

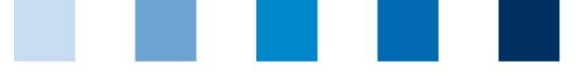

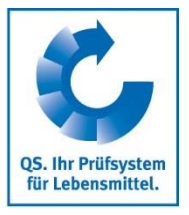

## 1 Erste Schritte

Die nachfolgende Arbeitshilfe ist eine Information zur Antibiotikadatenbank. Sie soll Tierärzten die Nutzung der Datenbank erleichtern.

### 1.1 Anmelden in der Antibiotikadatenbank

Unter dem Link **www.vetproof.de** können Sie sich in der Antibiotikadatenbank anmelden.

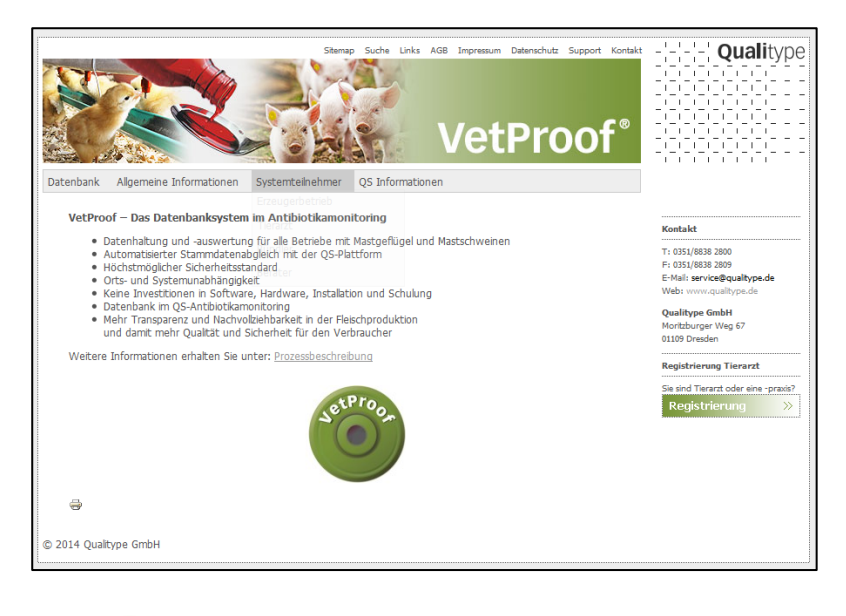

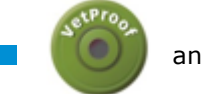

anklicken

Zum Anmelden Benutzernamen und Passwort eingeben

| Qualitype VetProof<br>News / Änderung (Stand August 2013) |                |  |  |  |  |  |  |
|-----------------------------------------------------------|----------------|--|--|--|--|--|--|
| Benutzername:                                             |                |  |  |  |  |  |  |
| Passwort:                                                 |                |  |  |  |  |  |  |
|                                                           | Anmelden Hilfe |  |  |  |  |  |  |

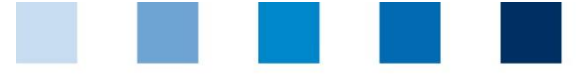

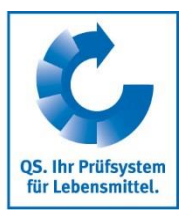

### 1.2 Startbild

Dieses Bild sehen Sie direkt nach der Anmeldung:

|                                                       | monitoring                                       | Abmelden                                                                                      |
|-------------------------------------------------------|--------------------------------------------------|-----------------------------------------------------------------------------------------------|
| Nutzer: TA_test (Tierarzt                             | ztpraxis Seiler, Tierarzt ID: 120414)            | QS - Ihr Prüfsystem für Lebensmittel                                                          |
|                                                       |                                                  |                                                                                               |
| Stammdaten x                                          |                                                  |                                                                                               |
| Schweinehalter                                        |                                                  |                                                                                               |
| Geflügelhalter                                        |                                                  |                                                                                               |
| Rinderhalter                                          |                                                  |                                                                                               |
| Tierarzt                                              |                                                  |                                                                                               |
| <ul> <li>Alias verwalten</li> </ul>                   |                                                  |                                                                                               |
| Präparat                                              |                                                  |                                                                                               |
| <ul> <li>anzeigen</li> </ul>                          |                                                  |                                                                                               |
| <ul> <li>anlegen</li> </ul>                           |                                                  |                                                                                               |
|                                                       |                                                  |                                                                                               |
| Monitoring x                                          |                                                  |                                                                                               |
| Meldung an HIT (TAM-Abgabe)                           |                                                  |                                                                                               |
| Tierarzt-Beleg                                        |                                                  |                                                                                               |
| <ul> <li>anzeigen</li> </ul>                          |                                                  |                                                                                               |
| anlegen                                               |                                                  |                                                                                               |
| importieren                                           |                                                  |                                                                                               |
| Rücknahmen                                            |                                                  |                                                                                               |
| nicht-behandelte Herden                               |                                                  |                                                                                               |
| <ul> <li>Geflügelherde kennzeichnen</li> </ul>        |                                                  |                                                                                               |
| <ul> <li>Geflügelherden anzeigen</li> </ul>           |                                                  |                                                                                               |
| nicht-behandelte Quartale                             |                                                  |                                                                                               |
| <ul> <li>f ür Schweinehalter kennzeichner</li> </ul>  |                                                  |                                                                                               |
| <ul> <li>f ür Schweinehalter anzeigen</li> </ul>      |                                                  |                                                                                               |
| Therapie-Index                                        |                                                  |                                                                                               |
|                                                       |                                                  |                                                                                               |
| Maine Daten                                           |                                                  |                                                                                               |
| Residete & Dataian                                    |                                                  |                                                                                               |
| - Develoade                                           |                                                  |                                                                                               |
| <ul> <li>Downloads</li> <li>Importbasishta</li> </ul> |                                                  |                                                                                               |
| Importbenchte                                         |                                                  |                                                                                               |
| Passwort andem                                        |                                                  |                                                                                               |
| Einstellungen                                         |                                                  |                                                                                               |
|                                                       |                                                  |                                                                                               |
|                                                       |                                                  |                                                                                               |
|                                                       |                                                  |                                                                                               |
|                                                       |                                                  |                                                                                               |
|                                                       |                                                  |                                                                                               |
|                                                       |                                                  |                                                                                               |
| rste Schritte                                         | VetProof# 1.9.062 Release - Powered by Qualitype | Copyright © 2012-2016 Qualitype GmbH. Alle Rechte vorbeh                                      |
| etztes Login: 19.01.16 16:24                          |                                                  | Den technischen Support erreichen Sie über den Kontakt-Button oder Telefon: +49 (0)351 8838 2 |
| -                                                     |                                                  | Batanschutz Impre                                                                             |

Über das Seitenmenü (immer auf der linken Seite) können Sie über die entsprechende Rubrik (Stammdaten, Monitoring und Meine Daten) zum gewünschten Aktionsfeld gelangen.

## 2 Tierhalter anzeigen

- Sie klicken in der Auswahlleiste auf "Schweinehalter anzeigen" oder "Geflügelhalter anzeigen". Folgendes Fenster (hier am Beispiel eines Schweinehalters) öffnet sich:
- Klicken Sie auf Klicken Sie auf Klicken Sie auf Klicken , um eine Liste aller Betriebe zu erhalten, die Sie betreuen und für die Sie freigeschaltet wurden.

| Schweinehalter X         |                            |                |             |                      |                |               |  |  |  |  |  |
|--------------------------|----------------------------|----------------|-------------|----------------------|----------------|---------------|--|--|--|--|--|
| Betriebsfilter auswählen |                            |                |             |                      |                |               |  |  |  |  |  |
|                          |                            |                |             |                      |                |               |  |  |  |  |  |
|                          |                            |                |             |                      |                |               |  |  |  |  |  |
|                          | () VF-1D.                  |                |             | OS Braduktion        | aartu          |               |  |  |  |  |  |
|                          | 0 0000-                    | nummer:        |             | Q3-PI0dukuoli        | salt.          |               |  |  |  |  |  |
|                          | 🔾 QS-Nu                    | mmer:          |             |                      |                |               |  |  |  |  |  |
|                          | <ul> <li>Anzeig</li> </ul> | ename:         |             |                      |                |               |  |  |  |  |  |
|                          | Anspre                     | echpartner:    |             | PLZ oder Ort:        |                |               |  |  |  |  |  |
|                          | <b>Anzeige</b>             | en 🛛 🔻 Zurüc   | ksetzen     |                      |                | Herunterladen |  |  |  |  |  |
|                          | Treffer                    |                |             | /                    | ~ 7            |               |  |  |  |  |  |
|                          | 🔶 🔶 Se                     | ite 1 von 1 (T | reffer 1-4) |                      |                |               |  |  |  |  |  |
|                          | VP-ID -                    | Anzeigenam     | ne          | VVVO-Ne              | QS-Produktions | QS-Nummer     |  |  |  |  |  |
|                          | 166883                     | dfdf           |             | 276 00 0 0000        | Schweinemast   | 4048473483650 |  |  |  |  |  |
|                          | 160910                     | Schweinest     | andort      | 276 12 3 45 111 1111 | Schweinemast   | 4048473657143 |  |  |  |  |  |
|                          | 158869                     | Test Schwe     | in          | 276 12 4 57 846 2514 | Schweinemast   | 2761245784625 |  |  |  |  |  |
|                          | 157307                     | Test Locatio   | n           | 276 00 0 00 111 1199 | Schweinemast   | 4048473376600 |  |  |  |  |  |
|                          |                            |                |             |                      |                |               |  |  |  |  |  |
|                          |                            |                |             |                      |                |               |  |  |  |  |  |
|                          |                            |                |             |                      |                |               |  |  |  |  |  |
|                          |                            |                |             |                      |                |               |  |  |  |  |  |
|                          |                            |                |             |                      |                |               |  |  |  |  |  |
|                          |                            |                |             |                      |                |               |  |  |  |  |  |
|                          |                            |                |             |                      |                |               |  |  |  |  |  |
|                          |                            |                |             |                      |                | Schließen     |  |  |  |  |  |
|                          |                            |                |             |                      |                |               |  |  |  |  |  |

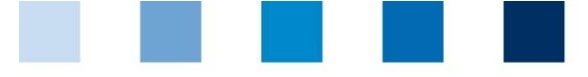

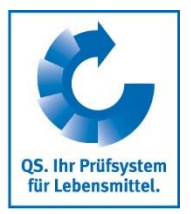

## 3 Daten melden

### 3.1 Tierarztbelege anlegen

Klicken Sie im Menü "Tierarzt-Beleg" auf "anlegen"

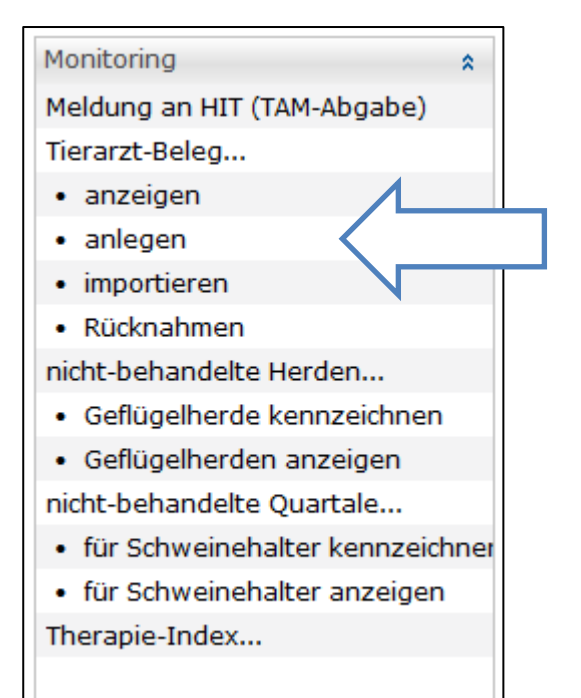

Es öffnet sich folgende Eingabemaske (mit \* gekennzeichneten Felder sind Pflichtfelder!):

| De mit "" markierten Felder sind Pflichtfelder.   Arzneimittel: Abgabe bzw. Anwendung   Tierrarzt":   Seller, Julia-Charlott   Belegnummer":   des jeweiligen Auk-Beiegs   Abgabedatum":   07.09.2015 * Anwendungs:/Abgabedatum   Tierhalter":   *   Produktionsstätte   *   Details   Tierzahl":   *   Priduktions   *   Diagnosedetails:   Präparat":   *   *   Applikationsform:   *   Auwendung":   Zeizpunkt   Daue*** inkl. Wirkege     Behandlungstage:   *   Behandlungstage:   *   *   *   *   *   *   *   *   *   *   *   *   *   *   *   *   *   *   *   *   *   *   *   *   *   *   *   *   *   *   *   *   *   *   *   *   *   *   *   *   *   *   *   *   *   *   *   * <th>Tierarztbeleg anlegen -</th> <th>- Tierarztpraxis Seiler (Peine)</th> <th><b>0</b> X</th>   | Tierarztbeleg anlegen - | - Tierarztpraxis Seiler (Peine)                        | <b>0</b> X              |  |  |  |  |  |  |  |  |
|----------------------------------------------------------------------------------------------------|-------------------------|--------------------------------------------------------|-------------------------|--|--|--|--|--|--|--|--|
| Die mit "*" markierten Felder sind Pflichtfelder.   Arzneimittel: Abgabe bzw. Anwendung   Tierarzt*:   Seiler, Julia-Charlott   Belegnummer*:   des jeweiligen Auk-Belegs   Abgabedatum*:   07.09.2015   Anwendungs-/Abgabedatum   Tierhalter*:   Produktionsstätte   stal/baseichnung (Betriebsart)   Herdenidentifikation   Durchgang   Indikation:   Präparat*:   angewendese oder abgegebene Menge   Applikationsform:   Zeitgunkt   Duwer* inkl. Wirktage   Behandlungsanweisungen an den Tierhalter:   Fertig stellen   Abbrechen                                                                                                    |                         |                                                        |                         |  |  |  |  |  |  |  |  |
| Arzneimittel: Abgabe bzw. Anwendung         Tierarzt*:       Seiler, Julia-Charlott         Belegnummer*:       des jeweiligen Auk-Belegs       Abgabedatum*:       07.09.2015       Anwendungs-/Abgabedatum         Tierhalter*:       des jeweiligen Auk-Belegs       Abgabedatum*:       07.09.2015       Anwendungs-/Abgabedatum         Tierhalter*:       des jeweiligen Auk-Belegs       Abgabedatum*:       07.09.2015       Anwendungs-/Abgabedatum         Tierhalter*:       des jeweiligen Auk-Belegs       Abgabedatum*:       07.09.2015       Anwendungs-/Abgabedatum         Tierhalter*:               Produktionsstätte        Details       Tierart*:            Herdenidentifikation         Diagnosedetails:             Präparat*:         Details       Dosis: | Die mit "*" markier     | rten Felder sind Pflichtfelder.                        |                         |  |  |  |  |  |  |  |  |
| Tierarzt*: Seiler, Julia-Charlott   Belegnummer*: des jeweiligen AuA-Belegs   Abgabedatum*: 07.09.2015 • Anwendungs-/Abgabedatum   Tierhalter*: Produktionsstätte   • •   Produktionsstätte •   Sallbezeichnung (Beriebsart) Nutzungs-/Albezaguppe*   Herdenidentifikation •   Ourchgang Tierzahl*:   Indikation: •   Präparat*: •   Details Dosis:   angewendete oder abgegebane Menge Profer und Tag   Applikationsform: •   Anwendung*: Dage* inkl. Wirktage   Behandlungstage: Tag(e)   Behandlungstage: Tag(e)                                                                                                    | Arzneimittel: Abgabe    | e bzw. Anwendung                                       |                         |  |  |  |  |  |  |  |  |
| Belegnummer*: des jeweiligen AuA-Belegs Abgabedatum*: 07.09.2015 • Anwendungs-/Abgabedatum   Tierhalter*: • • •   Produktionsstätte • • •   Belegnummer*: • • • •   Produktionsstätte • • • •   Belegnumg (Berriebsart) • • • •   Herdenidentifikation • • • •   Durchgang • • • •   Indikation: • • • •   Präparat*: • • • •   Anwendung*: • • • •   Applikationsform: • • • •   Anwendung*: • • • •   Anwendung*: • • • •   Applikationsform: • • • •   Anwendung*: • • • •   Anwendung*: • • • •   Daue* inkl. Wirkage • • • •   Behandlungsanweisungen an den Tierhalter: • • •   Fertig stellen Abbrechen • •                                                                                                    | Tierarzt*:              | Seiler, Julia-Charlott 👻                               |                         |  |  |  |  |  |  |  |  |
| Tierhalter*:   Produktionsstätte   Produktionsstätte   Stallbezeichnung (Betriebsart)   Herdenidentifikation   Durchgang   Tierzahl*:   Durchgang   Indikation:   Präparat*:   Menge*:   angewendete oder abgegebene Menge   Applikationsform:   Applikationsform:   Zeizpunkt   Dauer* inkl. Wirktage   Behandlungsanweisungen an den Tierhalter:                                                                                                    | Belegnummer*:           | des jeweiligen AuA-Belegs Abgabedatum*: 07.09.2015 -   | Anwendungs-/Abgabedatum |  |  |  |  |  |  |  |  |
| Produktionsstätte <ul> <li>Details</li> <li>Tierart*:</li> <li>Nutzungs-/Altersgruppe*</li> </ul> Herdenidentifikation <li>Durchgang</li> Indikation: <ul> <li>Diagnosedetails:</li> <li>Tierashl</li> </ul> Indikation: <ul> <li>Diagnosedetails:</li> <li>Tierashl</li> </ul> Menge*: <ul> <li>Details</li> <li>Dosis:</li> <li>angewendete oder abgegebene Menge</li> <li>Applikationsform:</li> <li> <ul> <li>Tag(e)</li> <li>Behandlungstage:</li> <li>Tag(e)</li> </ul>    Behandlungsanweisungen an den Tierhalter:   Ertig stellen   Abbrechen</li></ul>                                                                                                    | Tierhalter*:            | 9                                                      |                         |  |  |  |  |  |  |  |  |
| Stallbezeichnung (Betriebsart) Nutzungs-/Altersgruppe*   Herdenidentifikation <ul> <li>Durchgang</li> <li>Tierzahl*:</li> <li>Diagnosedetails:</li> <li>Fräparat*:</li> <li>Details</li> <li>Dosis:</li> <li>angewendete oder abgegebene Menge</li> <li>Applikationsform:</li> <li>Tag(e)</li> <li>Behandlungstage:</li> <li>Tag(e)</li> </ul> Behandlungsanweisungen an den Tierhalter:     Fertig stellen     Abbrechen                                                                                                    | Produktionsstätte       | ▼ Details Tierart*:                                    | -                       |  |  |  |  |  |  |  |  |
| Herdenidentifikation     Durchgang Tierzahl**:   Indikation:     Präparat*:     Menge*:     angewendete oder abgegebene Menge pro Tier und Tag   Applikationsform:     Anwendung*:     Zeitpunkt Dauer* inkl. Wirktage     Behandlungsanweisungen an den Tierhalter:     Fertig stellen     Abbrechen                                                                                                    |                         | Stallbezeichnung (Betriebsart) Nutzungs-/Altersgruppe* |                         |  |  |  |  |  |  |  |  |
| Durchgang Tierzahl   Indikation: <ul> <li>Diagnosedetails:</li> <li>Präparat*:</li> <li>Details</li> <li>Dosis:</li> <li>angewendete oder abgegebene Menge</li> <li>Applikationsform:</li> <li>Improver Tag(e), essbares Gewebe</li> <li>Anwendung*:</li> <li>Zeitpunkt</li> <li>Dauer* inkl. Wirktage</li> </ul> Behandlungstage: Tag(e), essbares Gewebe   Behandlungstage: Tag(e)                                                                                                    | Herdenidentifikation    | ▼ Tierzahl*:                                           | der behandelten Tiere   |  |  |  |  |  |  |  |  |
| Indikation: <ul> <li>Diagnosedetails:</li> <li>Präparat*:</li> <li>Suche</li> </ul> Menge*: <ul> <li>Details</li> <li>Dosis:</li> <li>angewendete oder abgegebene Menge</li> <li>pro Tier und Tag</li> </ul> Applikationsform: <ul> <li>Tag(e)</li> <li>Behandlungstage:</li> <li>Tag(e)</li> </ul> Anwendung*: <ul> <li>Zeitpunkt</li> <li>Dauer* inkl. Wirktage</li> </ul> Behandlungsanweisungen an den Tierhalter:   Fertig stellen   Abbrechen                                                                                                    |                         | Durchgang Tierzahl                                     |                         |  |  |  |  |  |  |  |  |
| Präparat*: <ul> <li>Details</li> <li>Dosis:</li> <li>angewendete oder abgegebene Menge</li> </ul> Applikationsform: <ul> <li>Tag(e)</li> <li>Behandlungstage:</li> <li>Tag(e)</li> </ul> Zeitpunkt Dauer* inkl. Wirktage     Behandlungsanweisungen an den Tierhalter:   Fertig stellen   Abbrechen                                                                                                    | Indikation:             | ▼ Diagnosedetails:                                     |                         |  |  |  |  |  |  |  |  |
| Menge*:                                                                                                    | Präparat*:              | ▼ Suche                                                |                         |  |  |  |  |  |  |  |  |
| angewendete oder abgegebene Menge pro Tier und Tag   Applikationsform: Tag(e), essbares Gewebe   Anwendung*: Tag(e)   Zeitpunkt Dauer* inkl. Wirktage    Behandlungsanweisungen an den Tierhalter:    Fertig stellen Abbrechen                                                                                                    | Menge*:                 | Details     Dosis:                                     |                         |  |  |  |  |  |  |  |  |
| Applikationsform: <ul> <li>Martezeit:</li> <li>Tag(e), essbares Gewebe</li> </ul> Anwendung*: <ul> <li>Tag(e)</li> <li>Behandlungstage:</li> <li>Tag(e)</li> </ul> Behandlungsanweisungen an den Tierhalter: <ul> <li>Fertig stellen</li> <li>Abbrechen</li> </ul>                                                                                                    |                         | angewendete oder abgegebene Menge pro Tier und Tag     |                         |  |  |  |  |  |  |  |  |
| Anwendung*: Tag(e) Behandlungstage: Tag(e) Behandlungsanweisungen an den Tierhalter:  Fertig stellen Abbrechen                                                                                                    | Applikationsform:       | ▼ Wartezeit:                                           | Tag(e), essbares Gewebe |  |  |  |  |  |  |  |  |
| Zeitpunk Dauer* inkl. Wirktage Behandlungsanweisungen an den Tierhalter: Fertig stellen Abbrechen                                                                                                    | Anwendung*:             | Tag(e) Behandlungstage:                                | Tag(e)                  |  |  |  |  |  |  |  |  |
| Behandlungsanweisungen an den Tierhalter:           Fertig stellen         Abbrechen                                                                                                    |                         | Zeitpunkt Dauer* inkl. Wirktage                        |                         |  |  |  |  |  |  |  |  |
| Fertig stellen     Abbrechen                                                                                                    | Behandlungsanweis       | sungen an den Tierhalter:                              |                         |  |  |  |  |  |  |  |  |
| Fertig stellen     Abbrechen                                                                                                    |                         |                                                        |                         |  |  |  |  |  |  |  |  |
| Fertig stellen         Abbrechen                                                                                                    |                         |                                                        |                         |  |  |  |  |  |  |  |  |
| Fertig stellen         Abbrechen                                                                                                    |                         |                                                        |                         |  |  |  |  |  |  |  |  |
| Fertig stellen         Abbrechen                                                                                                    |                         |                                                        |                         |  |  |  |  |  |  |  |  |
|                                                                                                    |                         | Fertig stellen         Abbrechen                       |                         |  |  |  |  |  |  |  |  |
| Weiteres Arzneimittel für diese Herde erfassen.                                                                                                    |                         | Weiteres Arzneimittel für die                          | ese Herde erfassen.     |  |  |  |  |  |  |  |  |
| Gleiches Arzneimittel für andere Herde erfassen.                                                                                                    |                         | Gleiches Arzneimittel für and                          | dere Herde erfassen.    |  |  |  |  |  |  |  |  |

#### Antibiotikadatenbank – Kurzanleitung für Tierärzte

![](_page_5_Picture_0.jpeg)

![](_page_5_Picture_1.jpeg)

**Tierhalter auswählen:** Klicken Sie auf die Lupe Q hinter "Tierhalter", folgendes Fenster öffnet sich:

| Tierhalter                                                                                                    |                                                                                                    |                                                                                                    |                |                |               |          |               | ×            |
|----------------------------------------------------------------------------------------------------|----------------------------------------------------------------------------------------------------|----------------------------------------------------------------------------------------------------|----------------|----------------|---------------|----------|---------------|--------------|
| Betriebsfilter auswählen<br>● VVVO-Nummer: Anzeigename:<br>● Abgabedatum: 20.01.2016 ▼ Einstalldatum: von: 20.10.2015 ▼ bis: 20.01.2016 ▼<br>▼Anzeigen ≪Zurücksetzen<br>Treffer<br>◆ ⇒ Seite 2 von 2 (Treffer 11-18) |                                                                                                    |                                                                                                    |                |                |               |          |               |              |
| Anzeigename ▲<br>Geflügel_Testbeta<br>Schweinestandor<br>Test Location<br>Test Schwein<br>Test Schwein<br>Test Schwein                                                                                               | VVVO-Nummer<br>276 27 6 27 627 6101<br>276 12 3 45 111 1111<br>276 00 0 00 111 1199<br>276 12 4 57 846 2514<br>276 12 4 57 846 2514<br>276 12 4 57 846 2514 | Betriebsart<br>Pekingentenaufzuc<br>Schweinemast<br>Schweinemast<br>Jungsauen-/Eberau<br>Sauenhaltung und<br>Ferkelaufzucht | Stallbezeichnu | Herdenidentifi | Einstalldatum | Tierzahl | Ausstalldatun | Schlupfdatum |
| dfdf                                                                                                    | 276 00 0 00 000 0000                                                                                                    | Schweinemast                                                                                                    |                |                |               |          | ОК            | Abbrechen    |

#### Filtermöglichkeiten

- Tierhalter aus der Liste der Treffer durch Doppelklick auswählen
- VVVO-Nummer oder Namen in Suchfeld eingeben,
- Anzeigen anklicken und mit Doppelklick auswählen

#### Auswahl des Tierarztes

Wenn mehrere Tierärzte für die Tierarztpraxis angelegt sind, kann der Tierarzt im Drop-down-Menü neben dem Feld "Tierarzt" ausgewählt werden.

#### Eingabe der Belegnummer

Die Belegnummer des AuA-Belegs wird in das Feld "Belegnummer" eingegeben, um die Zuordnung des Datenbankeintrages zum AuA-Beleg der Praxis zu gewährleisten.

#### Abgabedatum

Als Abgabedatum ist das aktuelle Tagesdatum voreingestellt. Das Datum kann im Drop-down-Menü neben dem Feld "Abgabedatum" geändert werden. Ein Datum, das in der Zukunft liegt, kann nicht angegeben werden. Tragen Sie das Datum in folgender Form ein: TT.MM.JJJJ.

#### Produktionsstätte und Herdenidentifikation

Wenn Produktionsstätten und Herdenidentifikationen für den Betrieb hinterlegt sind (für Geflügel haltende Betriebe obligatorisch, für Mastschweine haltende Betriebe freiwillig), werden Produktionsstätte und Herde über die jeweiligen Drop-down-Menüs hinter den Feldern ausgewählt. Für Geflügel ist die Auswahl der Produktionsstätte obligatorisch. Eine aktive Eingabe von Text in diese Felder ist nicht möglich, es können nur die hinterlegten Angaben ausgewählt werden.

#### Tierart

Die Tierart ist angegeben. Die Nutzungs- bzw. Altersgruppe kann über das Drop-down-Menü im Feld hinter der Tierart ausgewählt werden.

![](_page_6_Picture_0.jpeg)

![](_page_6_Picture_2.jpeg)

#### Tierzahl

Die Zahl der behandelten Tiere.

#### Indikation

Im Feld "Indikation" kann das erkrankte Organsystem ausgewählt werden.

#### Diagnosedetails

Details zur Diagnose können als Freitext in diesem Feld eingetragen werden.

#### Präparat

Das abgegebene oder angewendete Präparat wird aus der Liste im Drop-Down-Menü ausgewählt. Dies geschieht entweder übers Scrollen und anklicken, die Eingabe in das Feld "Präparat" und anklicken oder den Such-Button. Hinweis: Sollten Sie das gewünschte Präparat nicht finden, wenden Sie sich bitte an **service@qualitype.de**. Möchten Sie ein Präparat aus dem Ausland anlegen, gehen Sie bitte in die Rubrik <u>"Tierarztbeleg"</u> und "Präparat anlegen".

#### Menge

Geben Sie in das erste Feld neben "Menge" die Menge des abgegebenen oder angewendeten Medikaments ein. Tragen Sie in dieses Feld nur die Zahl ein (z.B. 100) und wählen Sie die Einheit (z.B. ml, g oder kg) im Drop-Down-Menü des nächsten Felds aus.

| Menge*:          | 100                      | ml 💌      | Details [ |
|------------------|--------------------------|-----------|-----------|
|                  | angewendete oder abge    | g         |           |
|                  |                          | kg        |           |
|                  |                          | ml        |           |
| Anwendung*:      |                          | l (Liter) |           |
|                  | Zeitpunkt                | Injektor  |           |
|                  |                          | Tablette  |           |
| Behandlungsanwei | sungen an den Tierhalter | Stab      |           |
|                  | Sungen un den mernanten  | Spraydose |           |
|                  |                          |           |           |

#### Dosis

Die Dosis kann als Menge pro Tier und Tag angegeben werden. Tragen Sie in dieses Feld nur eine Zahl ein, die Einheit entspricht der für die Menge ausgewählten Einheit. Wenn Sie beispielsweise als Menge 1000 g angegeben haben, dann geben Sie die Dosis ebenfalls in g pro Tier und Tag an.

#### Anwendung

| Anwendung*: |           |                       | Tag(e) |
|-------------|-----------|-----------------------|--------|
|             | Zeitpunkt | Dauer* inkl. Wirktage |        |

Zur Anwendung gibt es zwei Felder:

- 1. Eingabefeld "Zeitpunkt": Hier tragen Sie bitte das Datum der ersten Anwendung ein, aber nur dann, wenn es sich vom Abgabedatum unterscheidet. Sind Anwendungsdatum und Abgabedatum identisch, lassen Sie dieses Feld leer.
- 2. Eingabefeld "Dauer inkl. Wirktage": Hier geben Sie die Behandlungsdauer in Tagen inklusive der Wirktage an. Bitte tragen Sie in diesem Feld nur eine Zahl ein, keine Buchstaben.

![](_page_7_Picture_0.jpeg)

![](_page_7_Picture_2.jpeg)

#### Beispiel 1:

Ein Präparat wird 1x täglich an 3 aufeinander folgenden Tagen angewendet, die Anwendungsdauer beträgt also 3 Tage.

#### Beispiel 2:

Ein Präparat wird 2x im Abstand von 48 Stunden angewendet, die Anwendungsdauer beträgt somit 4 Tage.

#### Applikationsform

Die Applikationsform kann im Drop-Down-Menü ausgewählt werden.

#### Wartezeit

Die Wartezeit in Tagen kann als Zahl eingegeben werden.

| Applikationsform: | -               |
|-------------------|-----------------|
| Wartezeit:        | Tag(e)          |
|                   | essbares Gewebe |
|                   |                 |

#### Behandlungsanweisungen an den Tierhalter

In diesem Feld können Sie Behandlungsanweisungen an den Tierhalter als Freitext eingeben.

#### Fertigstellen

Durch Betätigen der Schaltfläche Fertig stellen wird der Arzneimittelbeleg in die Datenbank übertragen. Wenn Eingaben fehlen oder Felder fehlerhaft ausgefüllt wurden, bleibt das Fenster geöffnet, und Sie erhalten entsprechende Hinweise auf fehlende oder fehlerhafte Eingaben. Sind alle Felder korrekt ausgefüllt, erfolgt der Eintrag in die Datenbank automatisch. Anschließend öffnet sich die Seite "Tierarztbeleg anzeigen", die Ihnen eine Übersicht über die letzten Einträge bietet.

#### Weiteres Arzneimittel für diese Herde erfassen

Durch Auswählen dieser Funktion können Sie für die gleiche Herde bzw. den gleichen Betrieb ein weiteres Arzneimittel erfassen. Wählen Sie das Feld aus, bevor Sie auf Fertig stellen klicken.

![](_page_8_Figure_0.jpeg)

![](_page_8_Picture_2.jpeg)

### 3.2 Importieren von Tierarzt-Belegen, Hochladen einer csv-Datei

Wenn Sie Ihre Daten als csv-Datei hochladen möchten, gehen Sie folgendermaßen vor:

- Stellen Sie sicher, dass im Vorfeld die Grundvoraussetzungen f
  ür eine fehlerfreie Daten
  übertragung gegeben sind. Dies bedeutet, dass die Stammdaten der Tierhalter korrekt angelegt sein m
  üssen und die Freischaltung zwischen Tierhalter und Tierarzt f
  ür alle betreuten Haltungsbereiche get
  ätigt worden ist.
- Geben Sie ein paar Datensätze von Hand über "Tierarztbeleg anlegen" ein (siehe S.5 ff.)
- Gehen Sie auf "Tierarztbeleg anzeigen" und klicken Sie in der oberen Leiste auf "Herunterladen"

| Stammdaten 🏦                        | Tierarzt-Bele | ege 🗙            |               |                      |                 |                                 |          |             |              |              |              |                 |                                  |
|-------------------------------------|---------------|------------------|---------------|----------------------|-----------------|---------------------------------|----------|-------------|--------------|--------------|--------------|-----------------|----------------------------------|
| Schweinehalter                      | Tierarzt-Bel  | eg               |               |                      |                 |                                 |          |             |              | 🔗 Aktualisie | ren 🙆 Druck  | en 📓 Herunterla | aden 🛛 🐺 Neue Suche 🖃 Ausblenden |
| <ul> <li>anzeigen</li> </ul>        | - Sucha       |                  |               |                      |                 |                                 |          |             |              |              |              | 5               |                                  |
| Geflügelhalter                      | Suche         |                  |               |                      |                 |                                 |          |             |              |              |              |                 |                                  |
| <ul> <li>anzeigen</li> </ul>        | Tierhalter    | Q                |               |                      |                 |                                 |          |             |              |              |              |                 |                                  |
| Tierarzt                            |               |                  |               |                      |                 |                                 |          |             |              |              |              |                 |                                  |
| <ul> <li>Alias verwalten</li> </ul> | Datum:        | Alle             | *             |                      |                 |                                 |          |             |              |              |              |                 |                                  |
| Präparat                            | Belegnumm     | ner:             |               | Tiera                | rzt-Belege:     | ohne Einschränkung              |          | *           |              |              |              |                 |                                  |
| <ul> <li>anzeigen</li> </ul>        |               |                  |               |                      |                 |                                 |          |             |              |              |              |                 |                                  |
| <ul> <li>anlegen</li> </ul>         | Y Anzeig      | en Maximal:      | 20 🌲 Zeile    | n pro Seite          |                 |                                 |          |             |              |              |              |                 |                                  |
| Monitoring                          | 1             |                  |               |                      |                 |                                 |          |             |              |              |              |                 |                                  |
| Tierarzt-Beleg.                     | 🔷 📣 Seite :   | 1 von 7 (Treffer | 1-20)         |                      |                 |                                 |          |             |              | 📑 Neu        | 7 Bearbeiten | 🗙 Löschen =     | Rücknahme 📗 O-Mengenbeleg        |
| • anzeigen                          | Belegnummer   | Abgabedatum      | Tierbalter    | Erzeuger-ID          | Betriebsart     | Produktionsstät Einzelstallheze | Tierart  | Tiernutzung | Tieraruppe   | Herden-ID    | Tierzahl     | Indikation      | Diagnosedetail-Prăparat Appli    |
| • anlegen                           | kldflks       | 13.05.2014       | Bauer Willi   | 276 27 6 27 627 6101 | reine Putenma   | Putenmast1                      | Pute     | Mast        | Mastputen    | Einstallung1 | 400          |                 | Denagard 10%                     |
| <ul> <li>importieren</li> </ul>     | 45645         | 21.10.2013       | Schweinestand | 276 12 3 45 111 1111 | Schweinemast    |                                 | Schwein  | Mast        | Mastschweine |              | 100          | Atemwegserkr    | Lincobel S, 226                  |
| Rücknahmen                          | 5454          | 14.10.2013       | Bauer Willi   | 276 27 6 27 627 6101 | reine Putenma   | Mastputen                       | Pute     | Mast        | Mastputen    |              | 40000        | Sonstige        | Lanflox 100 mc Tränk             |
| nicht-behandelte Herden             | Ammelounx     | 26.09.2013       | Bauer Willi   | 276 27 6 27 627 6101 | reine Putenma   | Putenmast1                      | Pute     | Mast        | Mastputen    | Einstallung1 | 500          | Sonstige        | Enroflox 100 m                   |
| <ul> <li>kennzeichnen</li> </ul>    | Ammelounx     | 26.09.2013       | Bauer Willi   | 276 27 6 27 627 6101 | reine Putenma   | Putenmast1                      | Pute     | Mast        | Mastputen    | Einstallung1 | 500          |                 | Enroflox 100 m                   |
| <ul> <li>anzeigen</li> </ul>        | schöfer       | 06.06.2013       | dfdf          | 276 00 0 00 000 0000 | Schweinemast    |                                 | Schwein  | Mast        | Mastschweine |              | 25           |                 | Amoyanil 200 F                   |
| nicht-behandelte Quartale           | sch"fer-K     | 06.06.2013       | Test Schwein  | 276 12 4 57 846 2514 | Schweinemast    |                                 | Schwein  | Mast        | Mastschweine |              | 25           |                 | Amoxanil 200 F                   |
| <ul> <li>kennzeichnen</li> </ul>    | sch"fer       | 06.06.2013       | dfdf          | 276 00 0 00 000 0000 | Schweinemast    |                                 | Schwein  | Mast        | Mastschweine |              | 25           |                 | Amoxanil 200 F                   |
| <ul> <li>anzeigen</li> </ul>        | sch"fer       | 06.05.2013       | dfdf          | 275 00 0 00 000 0000 | Schweinemast    |                                 | Schwein  | Mast        | Mastechweine |              | 25           |                 | Amovanil 200 F                   |
| Therapie-Index                      | sch"fer       | 06.06.2013       | dfdf          | 276 00 0 00 000 0000 | Schweinemast    |                                 | Schwein  | Mast        | Mastschweine |              | 25           |                 | Amovanil 200 F                   |
|                                     | 83753098475   | 06.06.2013       | Test Schwein  | 276 12 4 57 846 2514 | Schweinemast    |                                 | Schwein  | Mast        | Mastschweine |              | 500          |                 | Gentamicin 50                    |
| Meine Daten 🌸                       | 83753098475   | 06.06.2013       | Test Schwein  | 276 12 4 57 846 2514 | Schweinemast    |                                 | Schwein  | Mast        | Mastschweine |              | 500          |                 | Gentamicin 50,                   |
| Berichte & Dateien                  | 83753098475   | 06.06.2013       | Test Schwein  | 276 12 4 57 846 2514 | Schweinemast    |                                 | Schwein  | Mact        | Mastechweine |              | 500          |                 | Gentamicin 50                    |
| Downloads                           | 83753098475   | 06.06.2013       | Test Schwein  | 276 12 4 57 846 2514 | Schweinemast    |                                 | Schwein  | Mact        | Mactechwaina |              | 500          |                 | Gentamicin 50,                   |
| <ul> <li>Importberichte</li> </ul>  | 03753090475   | 06.06.2013       | Test Schwein  | 276 12 4 57 846 2514 | Schweinemast    |                                 | Schwein  | Mact        | Mastachweine |              | 500          |                 | Gentamicin 50,                   |
| Passwort ändern                     | 1025          | 25.04.2012       | Test Schwein  | 276 12 4 57 846 2514 | Schweinemast    |                                 | Schwein  | Mast        | Mastachweine |              | 100          |                 | Agiphan 1000 s                   |
| Einstellungen                       | 1235          | 25.04.2013       | Test Schwein  | 276 12 4 57 846 2514 | Schweinemast    |                                 | Schwein  | Mact        | Mastechweine |              | 100          |                 | Aciphen 1000 r                   |
|                                     | 1235          | 25.04.2013       | Test Schwein  | 276 12 4 57 846 2514 | Schweinemact    |                                 | Schwein  | Mast        | Mastschweine |              | 100          |                 | Aciphen 1000 r                   |
|                                     | 1005          | 25.04.2013       | Test Schwein  | 276 12 4 57 846 2514 | Schweinemast    |                                 | Schwein  | Mast        | Mastachwaina |              | 100          |                 | Aciphen 1000 r                   |
|                                     | 1235          | 25.04.2013       | Test Schwein  | 276 12 4 57 846 2514 | Schweinemast    |                                 | Schwein  | Mact        | Mastechweine |              | 100          |                 | Aciphen 1000 r                   |
|                                     | 1433          | 20.04.2010       | reat othwelli | 2/0 12 4 3/ 040 2314 | ounnullicitidat |                                 | Jonnelli | mat         | Huatachweine |              | 100          |                 | Addition 1000 1                  |
|                                     | 4             |                  |               |                      |                 |                                 |          |             |              |              |              |                 | Þ                                |
|                                     | 🗇 🧔 Seite :   | 1 von 7 (Treffer | 1-20)         |                      |                 |                                 |          |             |              |              |              |                 |                                  |
|                                     | 1.1           |                  |               |                      |                 |                                 |          |             |              |              |              |                 |                                  |

Wählen Sie bei "Downloadformat" "Belegdaten im Importformat" und gehen Sie auf "OK".

![](_page_8_Picture_10.jpeg)

- Klicken Sie auf "Herunterladen". Es wird eine Excel-Datei erzeugt, die die von Ihnen eingegebenen Daten enthält.
- Diese bereits eingegebenen Daten können Sie löschen und das Dokument als Vorlage verwenden. Hier geben Sie nun Ihre Antibiotikadaten ein. Eine Erläuterung der einzelnen Felder finden Sie auf <u>www.q-s.de</u> (Datenschlüssel).
- Zum Hochladen der Datei speichern Sie die Datei bitte im **csv-Format** ab. Dazu gehen Sie in Excel auf "Speichern unter" und wählen dann bei Dateityp "csv Trennzeichen-getrennt" aus.

Antibiotikadatenbank – Kurzanleitung für Tierärzte

![](_page_9_Picture_0.jpeg)

![](_page_9_Picture_1.jpeg)

Diese csv-Datei laden Sie dann in der Antibiotikadatenbank über "Tierarztbelege importieren" (Rubrik Monitoring) hoch.

![](_page_9_Picture_3.jpeg)

Klicken Sie auf Auswählen... und wählen Sie im neuen Fenster über Browse die Datei von Ihrer Festplatte aus.

| Datei auswählen | 1 |
|-----------------|---|
| Browse          |   |
| All Files (*.*) |   |
| OK Abbrechen    |   |

Nach der Bestätigung mit werden die Daten in die Datenbank importiert. Es erscheint folgendes Fenster:

![](_page_9_Picture_7.jpeg)

Wenn Sie Importberichte wählen, werden Sie zur Liste der Importberichte weitergeleitet.

![](_page_10_Picture_2.jpeg)

#### Berichte & Dateien Importberichte (Rubrik Meine Daten)

Die CSV-Dateien werden beim Importieren in die Datenbank einzeln pro Belegzeile geprüft. Nicht plausible Datensätze (Tierarztbelege) werden abgewiesen. Über den Importbericht können diese fehlerhaften Datensätze identifiziert werden.

| QS-Antibioti<br>Nutzer: Merle (Tiera | <b>kar</b><br>ztpr | QS-Antibiot<br>Nutzer: Merle (Tier                   | ikam<br>arztpraz | tonitoring<br>kis Merie, Tierarzt ID: 120414)                                         | QS -                                 | Abmeld                 | nittel    |
|--------------------------------------|--------------------|------------------------------------------------------|------------------|---------------------------------------------------------------------------------------|--------------------------------------|------------------------|-----------|
| Stammdaten                           | *                  | Stammdaten<br>Monitoring                             | **               | Importberichte      Obersicht der                                                     | 🔛 Importbericht 🔗 Aktualisier        | ren   🌾 Neue Suche 🛛 A | usblenden |
| Monitoring                           | *                  | Meine Daten<br>Berichte & Dateien<br>• Downloads     | *                | Suche<br>Erstellungsdatum: Alle                                                       |                                      |                        |           |
| Meine Daten<br>Berichte & Dateien    | *                  | Importberichte     Passwort ändern     Einstellungen |                  | 20 Zellen pro Seite                                                                   |                                      |                        |           |
| Downloads                            |                    |                                                      |                  | ⇔ ⇔ Seite 1 von 1 (Treffer 1-4) Erstellungsdatum Importtyp St                         | ato Portig nach Neue Datensätze      | Geänderte Datensätze   | Fehlerhat |
| <ul> <li>Importberichte</li> </ul>   |                    |                                                      |                  | 18.09.2013 14:39:05 Tierarzt-Belege Fe                                                | rtig 00:00:01 25                     | 0                      | 2         |
| Passwort ändern                      |                    |                                                      |                  | 18.09.2013 14:30:30 Tierarzt-Belege Fe                                                | rtig 00:00:02 25                     | 0                      | 2         |
| Einstellungen                        |                    |                                                      |                  | 19.08.2013 12:11:56 Tierarzt-Belege Fe<br>19.08.2013 11:46:39 Tierarzt-Belege Fe<br>4 | rtig 00:00:02 26<br>rtig 00:00:02 26 | 0                      | 1         |

- Wählen Sie dazu den durchgeführten Datei-Import per Mausklick aus und klicken Sie danach auf "Importbericht" (alternativ können Sie auch die entsprechende Zeile doppelt anklicken.)
- Es öffnet sich das Importbericht-Fenster, in dem Sie sich die fehlerhaften Datensätze mit oder ohne dazugehörigen Fehlerbericht (Drop-Down-Menü) herunterladen können.
- Uber "Anzeigen" können Sie sich auch nur die aufgetretenen Fehlermeldungen anzeigen lassen.)
- Um sich die fehlerhaften Datensätze mit entsprechendem Fehlerbericht auszugeben zu lassen, wählen Sie im Drop-Down-Menü "Datensätze mit Fehlerbericht" und klicken auf "Herunterladen".
- Sie erhalten eine CSV-Datei aller fehlerhaften Datensätzen (mit Ursprung des Fehlers). Diese kann dann zum Beispiel mit Excel oder Texteditor angezeigt werden. In der letzten Spalte der Tabelle finden Sie eine genaue Beschreibung des Fehlers. So können Sie ggf. den Fehler beheben und die korrekten Daten erneut importieren.
- Das erneute Importieren ist notwendig, es erfolgt keine automatische Korrektur!

### 3.3. Automatisierte Datenübertragung über eine Schnittstelle

Es wurde eine Schnittstelle programmiert, die eine automatische Datenübertragung aus Praxisverwaltungsprogrammen in die Antibiotikadatenbank ermöglicht.

*Hinweis:* Bitte sprechen Sie selbst Ihren Dienstleister für Praxissoftware auf die Möglichkeiten des Datenaustausches mit der Antibiotikadatenbank an.

![](_page_11_Figure_0.jpeg)

![](_page_11_Picture_2.jpeg)

### 3.4. Kennzeichnung "Nullmeldung"

#### Nullmeldung für Herden → Geflügel

Im Menü "Nullmeldung für Quartal", "Geflügelhalter ohne Monitoringdaten" anklicken

| Monitoring                                  | *                          |
|---------------------------------------------|----------------------------|
| Meldung an HIT (TAM-Abgabe)                 |                            |
| Tierarzt-Beleg                              |                            |
| <ul> <li>anzeigen</li> </ul>                |                            |
| <ul> <li>anlegen</li> </ul>                 |                            |
| <ul> <li>importieren</li> </ul>             |                            |
| Rücknahmen                                  |                            |
| Nullmeldung für Herden                      | Coffäselheiten ehne        |
| Geflügelhalter ohne Monitoring              | gdat "Genugeinalter onne   |
| Geflügelherde kennzeichnen                  | Monitoringdaten" anklicken |
| <ul> <li>Geflügelherden anzeigen</li> </ul> |                            |
| Nullmeldung für Quartal                     | N                          |
| Schweinehalter ohne Monitori                | ingdi                      |
| • für Schweinehalter kennzeichr             | nen                        |
| • für Schweinehalter anzeigen               |                            |
| Therapie-Index                              |                            |

Das Fenster "Nullmeldung für Herde –Geflügelhalter ohne Monitoringdaten" öffnet sich

| 🗖 Nullmeldung - Geflügelhalter 🛛 🗖 Produktionsstätten                                                                                                    |             |             |                                   |                                         |
|----------------------------------------------------------------------------------------------------|-------------|-------------|-----------------------------------|-----------------------------------------|
| Nullmeldung für Herde - Geflügelhalter ohne Monitoringdaten                                                                                                    |             |             | Herunterlade                      | en i Anzeigen 🔻 Neue Suche 🖃 Ausblenden |
| Suche<br>Quartal*: IV/2016 ✔ inklusive Vorquartal<br>Bitte beachten Sie, dass bei neuen Betrieben die Monitoringdaten ggf. noch nicht vorhanden<br>Neue Betrieb werden in der Spalte Hinneis markiert.<br>Neuer Betrieb seit*: 01.07.2017 ▼ | sind.       |             |                                   |                                         |
| V Huhn V Pute V Pekingente                                                                                                    |             |             |                                   |                                         |
| VVVO-Nummer Produktionsart Einzelproduktionsart                                                                                                    | Anzeigename | QS-Nummer   | keine Monitoringdaten für Hinweis | Monitoringzeitraum                      |
| 2276 00 0 00 000 0000 3004 3004                                                                                                    | Testbetrieb | 40000000000 | Putenmast                         | 01.07.2016 - 30.09.2016                 |

#### Filtermöglichkeiten:

- Quartal auswählen (bei Puten haltenden Betrieben empfiehlt es sich, den Haken bei Vorquartal zu belassen, um Daten für 6 Monate angezeigt zu bekommen)
- Produktionsart auswählen
- Klicken Sie auf Anzeigen
- Alle Betriebe ohne Behandlungsbelege oder Nullmeldungen werden angezeigt
- Für die Abgabe der Nullmeldung den entsprechenden Betrieb über einen Doppelklick auswählen
- Das Fenster "Produktionsstätten" öffnet sich

![](_page_12_Picture_0.jpeg)

![](_page_12_Picture_2.jpeg)

| 🗏 Nullmeldung - Geflüge               | Ihalter 🗖 Produktionsstätten 🔀    |                               |                 |                  |                         | - 6                    |
|---------------------------------------|-----------------------------------|-------------------------------|-----------------|------------------|-------------------------|------------------------|
| Produktionsstätten -                  | Testbetrieb (270 00 0 00 000 0000 |                               | /               |                  |                         | 🖑 Aktualisieren        |
| <ul> <li>Produktionsstätte</li> </ul> | en                                |                               |                 |                  |                         | 🔡 Herunterladen        |
| 🔶 🐟 Seite 1 von                       | 1 (Treffer 1-1)                   |                               |                 |                  |                         |                        |
| Tierart                               |                                   | Betriebsart                   | Stallb          | ezeichnung       | Aktiv                   |                        |
| Pute                                  |                                   | kombinierte Putenaufzucht und | mast Aufzu      | cht und Mast     |                         |                        |
|                                       |                                   |                               |                 |                  |                         |                        |
| <ul> <li>Herdenbestand: Au</li> </ul> | fzucht und Mast                   |                               |                 |                  |                         | Herunterladen          |
| 🖕 🧼 Seite 1 von 1                     | (Treffer 1-1)                     |                               |                 |                  | 4                       | uuu                    |
| Durchgang                             | Herden-ID                         | Produktion                    | Einstalldatum 🗸 | Einstalltierzahl | vollständig ausgestallt | Nullmeldung für Herden |
| 2017/1                                | 2017-05-22, Hennen                | Mastputen                     | 22.05.2017      | 2060             | nein                    | nein                   |
|                                       |                                   |                               |                 |                  |                         |                        |

- Produktionsstätte auswählen, alle vorhandenen Herden werden angezeigt
- Die gewünschte Herde anklicken (mehrere Herden über Strg. + Mausklick markieren)
- Anschließend auf 🔑 Nullmeldung für Herden klicken
- Das Fenster "Nullmeldung für Herden eintragen" öffnet sich

| Nullmeldung für Herden eintragen.                                                                  | □ x Ì |
|----------------------------------------------------------------------------------------------------|-------|
| Die mit "*" markierten Felder sind Pflichtfelder.                                                  |       |
| Für die ausgewählten Herden wird nun eine Nullmeldung für Herden eingetragen.<br>Meldende Person*: |       |
|                                                                                                    |       |
|                                                                                                    |       |
| Fertigstellen Abbreche                                                                             | in    |

- Geben Sie die meldende Person an und klicken Sie anschließend auf Fertigstellen
- Über i Anzeigen werden Ihnen alle Herden des ausgewählten Betriebes angezeigt, für die Sie eine Nullmeldung getätigt haben
- Durch Anklicken eines Eintrages können Sie diesen über die Schaltflächen der oberen Zeile bearbeiten:

| 🖑 Aktualisieren | Aktualisiert die Ansicht                                                                                                    |
|-----------------|----------------------------------------------------------------------------------------------------|
| 7 Bearbeiten    | Öffnet den ausgewählten Eintrag im Fenster. Sie können die Angaben zu meldenden Person ändern und den geänderten Eintrag erneut abspeichern. |
| 💢 Löschen       | Löscht den ausgewählten Eintrag vollständig                                                                                                  |
| 🔡 Herunterladen | Herunterladen der ausgewählten Einträge als Excel-Datei                                                                                      |

|  | 12 E | · |
|--|------|---|

![](_page_13_Picture_2.jpeg)

🔆 Neue Suche 🔰 Alle Sucheingaben werden auf die Standardeinstellung zurückgesetzt

– Ausblenden Die Suche wird ausgeblendet

#### Alternativ

Im Menü "Nullmeldung für Herden", "Geflügelherde kennzeichnen" anklicken

![](_page_13_Picture_7.jpeg)

Das Fenster "Geflügelhalter" öffnet sich. Wählen Sie nun den Tierhalter aus.

| Betriebsfilter auswählen         Image: Alle         VP-ID:         QS-Nummer:         QS-Nummer:         Anzeigename:         Anzeigename:         Ansprechpartner:         PLZ oder Ort:         Image: Alle         Image: Preischaltung:         Image: Image:                                                                                                    | Geflügelhalter             | r                            |                      |                | ×             |
|----------------------------------------------------------------------------------------------------|----------------------------|------------------------------|----------------------|----------------|---------------|
| <ul> <li>Alle</li> <li>VP-ID:</li> <li>VVVO-Nummer:</li> <li>QS-Produktionsart:</li> <li>QS-Nummer:</li> <li>Anzeigename:</li> <li>Ansprechpartner:</li> <li>PLZ oder Ort:</li> <li>✓ Anzeigen</li> <li>Freischaltung:</li> <li>eigene Belege:</li> <li>✓ Zurücksetzen</li> <li>Herunterladen</li> </ul> Treffer <ul> <li>Seite 1 von 1 (Treffer 1-1)</li> <li>VP-ID * Anzeigename</li> <li>VVVO-Nummer</li> <li>QS-Produktions QS-Nummer</li> <li>117576</li> <li>Bauer Willi</li> <li>276 27 6 27 6 27 6 27 6 101</li> <li>Pekingentenma 4048473374613</li> </ul> OK Abbrechen                                                                                                    | Betriebsfil                | ter auswählen                |                      |                |               |
| ↓ VP-ID:         ↓ VVO-Nummer:         ↓ QS-Nummer:         ↓ Anzeigename:         ↓ Anzeigen Freischaltung:         ↓ eigene Belege:         ✔ Anzeigen Freischaltung:         ↓ eigene Belege:         ✔ Zurücksetzen         ↓ Herunterladen         Treffer         ♦ ♀ Seite 1 von 1 (Treffer 1-1)         ↓ VP-ID ▼ Anzeigename         ↓ VVVO-Nummer         ↓ 276 27 6 27 6 27 6 27 6 101         Pekingentenme         ↓ 0448473374613         ↓ UVUO-Nummer         ↓ 05 - Produktions         ↓ 05 - Produktions                                                                                                    | <ul> <li>Alle</li> </ul>   |                              |                      |                |               |
| OVVO-Nummer:       QS-Produktionsart:         QS-Nummer:       Anzeigename:         Ansprechpartner:       PLZ oder Ort:         ✓ Anzeigen       Freischaltung:         ✓ eigene Belege:       ✓ Zurücksetzen         ✓ Treffer         Image: Seite 1 von 1 (Treffer 1-1)         VP-ID × Anzeigename       VVVO-Nummer         QS-Produktions       QS-Nummer         117576       Bauer Willi         276 27 6 27 6 27 6 27 6 101       Pekingentenma         4048473374613         OK       Abbrechen                                                                                                    | O VP-ID:                   |                              |                      |                |               |
| QS-Nummer:         Anzeigename:         Ansprechpartner:         PLZ oder Ort:         YAnzeigen         Freischaltung:         eigene Belege:         YEZ urücksetzen         Herunterladen         Treffer         Seite 1 von 1 (Treffer 1-1)         VP-ID *         Anzeigename         VVVO-Nummer         QS-Produktions QS-Nummer         117576         Bauer Willi         276 27 6 27 6 27 6 27 6101         Pekingentenma 4048473374613         OK                                                                                                    | O vvvo-                    | Nummer:                      | QS-Produktion        | sart:          | -             |
| Anzeigename:       PLZ oder Ort:         ✓ Anzeigen       Freischaltung:       ✓ eigene Belege:       ✓ Zurücksetzen         Treffer       ✓ Seite 1 von 1 (Treffer 1-1)         VP-ID *       Anzeigename       VVVO-Nummer       QS-Produktions QS-Nummer         117576       Bauer Willi       276 27 6 27 627 6101       Pekingentenma 4048473374613         Image: Comparison of the second second                                                                                                    | O QS-Nu                    | mmer:                        |                      |                |               |
| Ansprechpartner:       PLZ oder Ort:         ✓ Anzeigen       Freischaltung:       ✓ eigene Belege:       ✓ Zurücksetzen         Treffer         Image: Seite 1 von 1 (Treffer 1-1)         VP-ID *       Anzeigename       VVVO-Nummer       QS-Produktions QS-Nummer         117576       Bauer Willi       276 27 6 27 627 6101       Pekingentenme       4048473374613         Image: OK       OK       Abbrechen                                                                                                    | <ul> <li>Anzeig</li> </ul> | ename:                       |                      |                |               |
| VAnzeigen       Freischaltung:       eigene Belege:       KZurücksetzen         Treffer         Image: Seite 1 von 1 (Treffer 1-1)         VP-ID *       Anzeigename       VVVO-Nummer         117576       Bauer Willi       276 27 6 27 6 27 6101       Pekingentenma         4048473374613    OK Abbrechen                                                                                                    | ⊖ Anspre                   | echpartner:                  | PLZ oder Ort:        |                |               |
| Treffer            ← ◇ Seite 1 von 1 (Treffer 1-1)          VP-ID ▼       Anzeigename         117576       Bauer Willi         276 27 6 27 6 27 6 27 6 101         Pekingentenma         4048473374613    OK Abbrechen                                                                                                    | <b>Anzeige</b>             | en Freischaltung: 🔽 eigene B | elege: 🖌 🗽 Zurücks   | etzen          | Herunterladen |
| VP-ID •       Anzeigename       VVVO-Nummer       QS-Produktions       QS-Nummer         117576       Bauer Willi       276 27 6 27 627 6101       Pekingentenma       4048473374613         Image: State of the state of the state                                                                       | Treffer                    | ite 1 von 1 (Treffer 1-1)    |                      |                |               |
| 117576         Bauer Willi         276 27 6 27 627 6101         Pekingentenma         4048473374613           Image: Control of the second second se | VP-ID -                    | Anzeigename                  | VVVO-Nummer          | QS-Produktions | QS-Nummer     |
| OK Abbrechen                                                                                                    | 117576                     | Bauer Willi                  | 276 27 6 27 627 6101 | Pekingentenma  | 4048473374613 |
| OK Abbrechen                                                                                                    |                            |                              |                      |                |               |
| OK Abbrechen                                                                                                    |                            |                              |                      |                |               |
| OK Abbrechen                                                                                                    |                            |                              |                      |                |               |
| OK Abbrechen                                                                                                    |                            |                              |                      |                |               |
| OK Abbrechen                                                                                                    |                            |                              |                      |                |               |
| OK Abbrechen                                                                                                    |                            |                              |                      |                |               |
| OK Abbrechen                                                                                                    |                            |                              |                      |                |               |
| OK Abbrechen                                                                                                    |                            |                              |                      |                |               |
|                                                                                                    |                            |                              |                      | OK             | Abbrechen     |

#### Filtermöglichkeiten:

Tierhalter aus der Liste der Treffer durch Doppelklick auswählen

|  | _ |  |  |
|--|---|--|--|

![](_page_14_Picture_2.jpeg)

VVVO-Nummer oder Namen in Suchfeld eingeben,

Anzeigen anklicken und mit Doppelklick

#### auswählen

| Produktionsstätte      Produktionsstätte       Produktionsstätte       Produktionstätte       Produktionstätte       Produktionstätte          Produktionstätte <th>conductionsstätter - Bauer Will (276 27 6 27 6 27 0 101)      Produktionsstätter       Produktionsstätter       Produktionsstätter       Produktionsstätter       Produktionsstätter       Produktionsstätter       Produktionsstätter       Produktionsstätter          Produktionsstätter                                                                                           Produktionsstätter                                                  Produktionstätter Produktionstätter Produktion  Produktionstätter Produktion Produktion Produktion Produktion Produktion Produktion Produktion Produktion Produktion Produktion Produktion Produktion Produktion Produktion Produktion Produktion Produktion Produktion Produktion</th> <th></th> <th></th> <th></th> <th></th> <th></th> <th></th> <th>° (</th> <th></th>                                                                                                    | conductionsstätter - Bauer Will (276 27 6 27 6 27 0 101)      Produktionsstätter       Produktionsstätter       Produktionsstätter       Produktionsstätter       Produktionsstätter       Produktionsstätter       Produktionsstätter       Produktionsstätter          Produktionsstätter                                                                                           Produktionsstätter                                                  Produktionstätter Produktionstätter Produktion  Produktionstätter Produktion Produktion Produktion Produktion Produktion Produktion Produktion Produktion Produktion Produktion Produktion Produktion Produktion Produktion Produktion Produktion Produktion Produktion Produktion                                                                                                    |                               |                                  |                                      |                                             |                                  |                                     | ° (                                          |   |
|----------------------------------------------------------------------------------------------------|----------------------------------------------------------------------------------------------------|-------------------------------|----------------------------------|--------------------------------------|---------------------------------------------|----------------------------------|-------------------------------------|----------------------------------------------|---|
| Produktionsstäte                                                                                                    |                                                                                                    | roduktionsstätten -           | Bauer Willi (276 27 6 27 627     | 6101)                                |                                             |                                  |                                     | 🔗 Aktualisieren                              |   |
|                                                                                                    | Sete 1 von 1 (Treffer 1-9)    Fierart Huhn Hahn Hahndhennast Ole Petingerte Kombinierte Petingentenautzucht und-mast Petingerte Kombinierte Petingentenautzucht und-mast Petingerte Kombinierte Petingentenautzucht und-mast Petingerte Kombinierte Petingentenautzucht und-mast Petingerte Kombinierte Petingentenautzucht und-mast Petingerte Kombinierte Petingentenautzucht und-mast Petingerte Petingerte Kombinierte Petingentenautzucht und-mast Petingerte Petingerte Kombinierte Petingentzucht und-mast Petingerte Petingerte Kombinierte Petingentzucht und-mast Petingerte Petingerte Petingerte Kombinierte Petingerte Petingerte Kombinierte Petingerte Petingerte Kombinierte Petingerte Petingerte Petingerte Kombinierte Petingerte Kombinierte Petingerte Petingerte Kombinierte Petingerte Petingerte Kombinierte Petingerte Kombinierte Petingerte Petingerte Kombinierte Petingerte Petingerte Petingerte Kombinierte Petingerte Petingerte Petingerte Petingerte Kombinierte Petingerte Petingerte Peti | · Produktionsstätte           | e                                |                                      |                                             |                                  |                                     |                                              |   |
| © Selet 1 von 1 (Tretter 1-9)         Tierart       Betriebsart       Stallbezeichnung         Pukin       Hähnchermast       Ole         Pukingente       kombinierte Pukingentenaufzucht und -mast       ente         Puke       reine Putennaufzucht und -mast       Putenaufzuchtstall         Puke       reine Putennaufzucht und -mast       Putenaufzucht 1         Puke       reine Putennaufzucht und -mast       Putenaufzucht 1         Puke       reine Putennaufzucht und -mast       Putenaufzucht 1         Puke       reine Putennaufzucht und -mast       Putenaufzucht 1         Puke       reine Putennaufzucht und -mast       Putenaufzucht 1         Puke       reine Putennaufzucht und -mast       Putenaufzucht 1         Puke       reine Putennast       Putenmast 2         Pute       reine Putenmast       Putenmast 3         Pute       reine Putenmast       Putenmast 3         Pute       reine Putenmast       Putenmast 3         Pute       reine Putenmast       Putenmast 3         Pute       reine Putenmast 3       Putenmast 3         Pute       reine Putenmast 3       Putenmast 3         Pute       sele 1 von 1 (Treffer 1-2)       Putenaufzuchts       volständig ausgestalt als nicht-behandelt markiet<                                                                                                    | Sette 1 von 1 (treffer 1-9)     Terart   Huhn   Hähnchenmast   Ole   Pote   Pute   Pute   Pute   Pute   Pute   reine Putemast   Pute   Pute   reine Putemast   Pute   reine Putemast   Pute   Pute   reine Putemast   Pute   Pute   Pute   Pute   Pute   Pute   Pute   Pute   Pute    Pute                                                                                                    |                               |                                  |                                      |                                             |                                  |                                     |                                              |   |
| Tirrant         Betriebsant         Stallbezeichnung           Huhn         Hähnchenmast         Ole            Pelsngente         Kombinierte Pelsingentenaufzucht und -mast         ente            Pute         Kombinierte Pelsingentenaufzucht und -mast         Putenaufzuchtstall            Pute         reine Putenaufzucht und -mast         Putenaufzuchtstall            Pute         reine Putenaufzucht         Putenaufzucht2            Pute         reine Putenaufzucht         Putenaufzucht2            Pute         reine Putennast         Putenaufzucht2            Pute         reine Putennast         Putenaufzucht2            Pute         reine Putennast         Putenaufzucht2            Pute         reine Putennast         Putenaufzucht2            Pute         reine Putennast         Putenmast2            Pute         reine Putennast         Putenmast3            Pute         seit von 1 (Treffer 1-2)          Kicht-Behandelt markiert           2013/1         Pute1         Mastputen         01.07.2013         3000         ja         als nicht-behandelt markiert           2013/1                                                                                                    | Terart     Betriebsart     Stalbezeichnung       Hahn     Hähnchennast     Ole       Pekingente     Kombinierte Pukingentenaufzucht und -mast     ente       Puke     Kombinierte Pukenaufzucht und -mast     Putenaufzuchtstall       Puke     reine Pukennast     Putenaufzucht       Puke     reine Pukennast     Putenaufzucht       Puke     reine Pukennast     Putenaufzucht       Puke     reine Pukennast     Putenaufzucht       Puke     reine Pukennast     Putenaufzucht       Puke     reine Pukennast     Putenaufzucht       Puke     reine Pukennast     Putenaufzucht       Puke     reine Pukennast     Putennast1       Puke     reine Pukennast     Putennast2       Puke     reine Pukennast     Putennast3                                                                                                    | Seite 1 vor                   | n 1 (Treffer 1-9)                |                                      |                                             |                                  |                                     |                                              |   |
| Huhn       Hahnchenmast       Ole         Pekingente       kombinierte Pekingentenaufzucht und -mast       ente          Pute       reine Putennaufzucht und -mast       Putenaufzuchtstall          Pute       reine Putennaufzucht und -mast       Matsputen           Pute       reine Putenaufzucht       Putenaufzucht            Pute       reine Putenaufzucht       Putenaufzucht            Pute       reine Putenaufzucht       Putenaufzucht            Pute       reine Putenaufzucht       Putenaufzucht            Pute       reine Putenaufzucht       Putenaufzucht            Pute       reine Putennaufzucht       Putenmast             Pute       reine Putenmast       Putenmast       Putenmast              Pute       reine Putenmast       Putenmast       Putenmast                                                                                                    | huhn     Hahnchenmast     Ole       Pekingente     kombiniette Pekingenteau/Zucht und -mast     ente       Pute     kombiniette Pekingenteau/Zucht und -mast     ente       Pute     reine Putemau/Zucht und -mast     Putemau/Zuchtstall       Pute     reine Putemau/Zucht und -mast     Putemau/Zucht 1       Pute     reine Putemau/Zucht und -mast     Putemau/Zucht 1       Pute     reine Putemau/Zucht und -mast     Putemau/Zucht 1       Pute     reine Putemau/Zucht und -mast     Putemast1       Pute     reine Putemau/Zucht und -mast     Putemast2       Pute     reine Putemast     Putemast2       Pute     reine Putemast     Putemast3       Pute     reine Putemast     Putemast3       Pute     reine Putemast     Putemast3       Pute     reine Putemast     Putemast3       Pute     reine Putemast     Putemast3       Pute     reine Putemast     Putemast3       Pute     reine Putemast     Putemast3       Pute     reine Putemast     Putemast3       Pute     reine Putemast     Putemast3       Pute     reine Putemast3     Putemast3       Pute     reine Putemast3     Putemast3       Pute     setta 1     Putemast3       Putemast3     putem                                                                                                    | Tierart                       |                                  | Betriebsa                            | t                                           |                                  | Stallbezeichnung                    |                                              |   |
| Pekingente     kombinierte Pekingentenaufzucht und -mast     ente       Pite     Kombinierte Putenaufzucht und -mast     Putenaufzuchtstall       Pute     reine Putenaufzucht und -mast     Putenaufzucht 1       Pute     reine Putenaufzucht und -mast     Putenaufzucht 1       Pute     reine Putenaufzucht und -mast     Putenaufzucht 1       Pute     reine Putenaufzucht und -mast     Putenaufzucht 2       Pute     reine Putenmast     Putenaufzucht 2       Pute     reine Putenmast     Putenmast 2       Pute     reine Putenmast     Putenmast 2       Pute     reine Putenmast     Putenmast 3       Pute     reine Putenmast     Putenmast 3       Pute     reine Putenmast     Putenmast 3       Pute     reine Putenmast     Putenmast 3       Pute     reine Putenmast     Putenmast 3       Pute     reine Putenmast 3     Putenmast 3       Pute     reine Putenmast 3     Putenmast 3       Pute     reine Putenmast 3     Putenmast 3       Pute     reine Putenmast 3     Putenmast 3       Pute     reine Putenmast 3     Putenmast 3       Pute     reine Putenmast 3     Putenmast 3       Pute     reine Putenaufzuchtstall     vollständig ausgestall als nicht-behandelt markiert 3       2012/1 <td>Peking     Kombinistie Pekingentenautzucht und -mast     ente       Pute     Kombinistie Pekingentenautzucht und -mast     Putenautzuchtalii       Pute     reine Putenmast     Putenautzucht I       Pute     reine Putenmast     Putenautzucht I       Pute     reine Putenmast     Putenautzucht I       Pute     reine Putenmast     Putenautzucht I       Pute     reine Putenmast     Putenautzucht I       Pute     reine Putenmast     Putenmast I       Pute     reine Putenmast     Putenmast I       Pute     reine Putenmast     Putenmast I       Pute     reine Putenmast     Putenmast I       Pute     reine Putenmast     Putenmast I       Pute     reine Putenmast     Putenmast I       Pute     reine Putenmast     Putenmast I       Pute     reine Putenmast     Putenmast I       Pute     reine Putenmast I     Putenmast I       Pute     reine Putenmast I     Putenmast I       Pute     reine Putenmast II     Putenmast III       Pute     reine Putenmast IIIIIIIIIIIIIIIIIIIIIIIIIIIIIIIIIIII</td> <td>Huhn</td> <td></td> <td>Hähncher</td> <td>mast</td> <td></td> <td>Ole</td> <td></td> <td></td> | Peking     Kombinistie Pekingentenautzucht und -mast     ente       Pute     Kombinistie Pekingentenautzucht und -mast     Putenautzuchtalii       Pute     reine Putenmast     Putenautzucht I       Pute     reine Putenmast     Putenautzucht I       Pute     reine Putenmast     Putenautzucht I       Pute     reine Putenmast     Putenautzucht I       Pute     reine Putenmast     Putenautzucht I       Pute     reine Putenmast     Putenmast I       Pute     reine Putenmast     Putenmast I       Pute     reine Putenmast     Putenmast I       Pute     reine Putenmast     Putenmast I       Pute     reine Putenmast     Putenmast I       Pute     reine Putenmast     Putenmast I       Pute     reine Putenmast     Putenmast I       Pute     reine Putenmast     Putenmast I       Pute     reine Putenmast I     Putenmast I       Pute     reine Putenmast I     Putenmast I       Pute     reine Putenmast II     Putenmast III       Pute     reine Putenmast IIIIIIIIIIIIIIIIIIIIIIIIIIIIIIIIIIII                                                                                                    | Huhn                          |                                  | Hähncher                             | mast                                        |                                  | Ole                                 |                                              |   |
| Pute     reine Putenandzuckt und -mast     Putenandzuckt stall       Pute     reine Putenandzuckt     Mastputen       Pute     reine Putenandzuckt     Putenandzuckt2       Pute     kombinierte Putenandzuckt und -mast     Putenandzuckt2       Pute     reine Putenandzuckt     Putenandzuckt2       Pute     reine Putenandzuckt     Putenandzuckt2       Pute     reine Putenmast     Putenanast2       Pute     reine Putenmast     Putenmast3                                                                                                    | Dube         Rombinistic Putenaufzucht und -mast         Petenaufzuchtstall           Pute         reine Putenaufzucht         Mastputen           Pute         reine Putenaufzucht         Putenaufzucht1           Pute         kombiniste Putenaufzucht         Putenaufzucht2           Pute         kombiniste Putenaufzucht und -mast         Putenaufzucht2           Pute         reine Putenmast         Putenaufzucht2           Pute         reine Putenmast         Putenmast1           Pute         reine Putenmast         Putenmast2           Pute         reine Putenmast         Putenmast3           Pute         reine Putenmast         Putenmast3           Pute         reine Putenmast         Putenmast3           Pute         reine Putenmast         Putenmast3           Putenutfruchtstall                 Sete 1 von 1 (Treffer 1-2)              Durchgang         Herden-ID         Produktion             Pute1         Rastputen         03.12.2012         5000         ja         nein           2012/1         Jungputen1         Mastputen         03.12.2012         5000         ja         nein <td>Pekingente</td> <td></td> <td>kombinier</td> <td>te Pekingentenaufzucht und -ma</td> <td>əst</td> <td>ente</td> <td></td> <td></td>                                                                                                    | Pekingente                    |                                  | kombinier                            | te Pekingentenaufzucht und -ma              | əst                              | ente                                |                                              |   |
| Dute     reine Putenmast     Mastputen       Pute     reine Putenaufzucht     Putenaufzucht     Putenaufzucht       Pute     kombinierte Putenaufzucht und -mast     Putenaufzucht     Putenaufzucht       Pute     reine Putenaufzucht     Putenaufzucht     Putenaufzucht       Pute     reine Putenaufzucht     Putenaufzucht     Putenaufzucht       Pute     reine Putenaufzucht     Putenaufzucht     Putenaufzucht       Pute     reine Putenmast     Putenmast     Putenmast       Pute     reine Putenmast     Putenmast3                                                                                                    | Pute     reine Putemast     Matguten       Pute     reine Putenaufzucht     Putenaufzucht     Putenaufzucht       Pute     reine Putenaufzucht und -mast     Putenaufzucht     Putenaufzucht       Pute     reine Putenmast     Putenaufzucht     Putenaufzucht       Pute     reine Putenmast     Putenaufzucht     Putenaufzucht       Pute     reine Putenmast     Putenaufzucht     Putenaufzucht       Pute     reine Putenmast     Putenaufzucht     Putenaufzucht       Pute     reine Putenmast     Putenaufzuchtstall     Putenaufzuchtstall                                                                                                    | Pute                          |                                  | kombinier                            | te Putenaufzucht und -mast                  |                                  | Putenaufzuchtstall                  |                                              |   |
| Pute         reine Putenaufzucht         Putenaufzucht1           Pute         kombiniette Putenaufzucht und -mast         Putenaufzucht2                                                                                                    | Pute     reine Putenaufzucht und -mast     Putenaufzucht 1       Pute     reine Putenmast     Putenmast 1       Pute     reine Putenmast     Putenmast2       Pute     reine Putenmast     Putenmast2       Pute     reine Putenmast     Putenmast2       Pute     reine Putenmast     Putenmast2       Pute     reine Putenmast     Putenmast2       Pute     reine Putenmast     Putenmast3       Pute     reine Putenmast     Putenmast3       Pute     reine Putenmast     Putenmast3       Pute     reine Putenmast     Putenmast3       Pute     reine Putenmast     Putenmast3       Puten     reine Putenmast     Putenmast3       Puten     reine Putenmast     Putenmast3       Puten     reine Putenmast     Putenmast3       Puten     reine Putenmast     Putenmast3       Puten     reine Putenmast     Putenmast3       Puten     reine Putenmast3     Putenmast3       Puten     reine Putenmast     Putenmast3       Puten     Putenmast3     Putenmast3       Puten     Putenmast3     Putenmast3       Puten     Putenmast3     Putenmast3       Puten     Putenmast3     Putenmast3       Putenspan     Putenmast3                                                                                                    | Pute                          |                                  | reine Put                            | nmast                                       |                                  | Mastputen                           |                                              |   |
| Pute         kombinierde Putenau/zucht und -mast         Putenau/zucht2           Pute         reine Putenmast         Putenmast1           Pute         reine Putenmast         Putenmast2           Pute         reine Putenmast         Putenmast2           Pute         reine Putenmast         Putenmast2           Pute         reine Putenmast         Putenmast2           Pute         reine Putenmast         Putenmast3           Putenaufzuchtztall         Fiscalitierzahl         Fiscalitierzahl           © © Seite 1 von 1 (Treffer 1-2)         Fiscalitierzahl         volständig ausgestallt         als nicht-behandelt markiert           2012/1         Pute1         Mastputen         01.07.2013         3000         ja         nein           2012/1         Jungputen1         Mastputen         03.12.2012         5000         ja         nein                                                                                                    | Pute     kombinierte Putenaufzucht und -mast     Putenaufzucht2       Pute     reine Putermast     Putermast1       Pute     reine Putermast     Putermast2       Pute     reine Putermast     Putermast3                                                                                                    | Pute                          |                                  | reine Put                            | naufzucht                                   |                                  | Putenaufzucht1                      |                                              |   |
| Pute     reine Putenmast     Putenmast1       Pute     reine Putenmast     Putenmast2       Pute     reine Putenmast     Putenmast3                                                                                                    | Pute     Putemast     Putemast2       Pute     reine Putemast     Putemast2       Pute     reine Putemast     Putemast2                                                                                                    | Pute                          |                                  | kombinier                            | te Putenaufzucht und -mast                  |                                  | Putenaufzucht2                      |                                              |   |
| Pute     reine Putenmast     Putenmast2       Pute     reine Putenmast     Putenmast3       Image: Sete 1 von 1 (Treffer 1-2)       Sete 1 von 1 (Treffer 1-2)       Durchgang     Herden-ID     Produktion     Einstalidatum ×     Einstalitierzahl     voliständig ausgestalit     als nicht-behandelt markiert       2012/1     Jungputen1     Mastputen     03.12.2012     5000     ja     nein                                                                                                    | Pute     reine Putermast     Putermast2       Pute     reine Putermast     Putermast3         Herdenbestand: Putenaufzuchtstall     Nicht-Behandung                                                                                                    | Pute                          |                                  | reine Pute                           | nmast                                       |                                  | Putenmast1                          |                                              |   |
| Pute     reine Putenmast       Herdenbestand: Putenaufzuchtstall                                                                                                    | Pute     Putermast       Putermast3   Herdenbestand: Putenaufzuchtstall <ul> <li></li></ul>                                                                                                    | Pute                          |                                  | reine Put                            | .nmast                                      |                                  | Putenmast2                          |                                              |   |
| Implemention       Implemention       Imp                                                                                                    | Berdenadizuchtstall       © \$ Seite 1 von 1 (Treffer 1-2)       Durchgang     Produktion       Einstalldatum ~     Einstalldatum ~       Einstalldatum ~     Einstalldatum ~       2013/1     Pute1       Mastputen     01.07/2013       2012/1     Jungputen1       Mastputen     03.12/2012       S000     ja                                                                                                    | Pute                          |                                  | reine Put                            | anmast                                      |                                  | Putenmast3                          |                                              |   |
| Image: Speed 1 von 1 (Treffer 1-2)         Durchgang       Herden-ID       Produktion       Einstalldatum ~       Einstalltierzahl       voliständig ausgestallt       als nicht-behandelt marisiert         2013/1       Putel       Mastputern       01.07.2013       3000       ja       nein         2012/1       Jungputen1       Mastputern       03.12.2012       S000       ja       nein                                                                                                    | Image: Secter 1 von 1 (Treffer 1-2)       Durchgang     Herden-ID     Produktion     Einstalldatum *     Einstalltierzahl     voliständig ausgestallt     als nicht-behandelt markiert       2013/1     Pute1     Mastputen     01.07.2013     2000     ja     nein       2012/1     Jungputen1     Mastputen     03.12.2012     5000     ja     nein                                                                                                    | Herdenbestand: Pu             | rtenaurzuchtstall                |                                      |                                             |                                  |                                     | Nicht-Behandlung                             |   |
| Durchgang         Herden-ID         Produktion         Einstallfatum ~         Einstallferzahl         vollständig ausgestallt         als nicht-behandelt markiert           2013/1         Pute1         Mastputen         01.07.2013         3000         ja         nein           2012/1         Jungputen1         Mastputen         03.12.2012         S000         ja         nein                                                                                                    | Durchgang     Herden-ID     Produktion     Einstalldatum *     Einstallioraul     vollständig ausgestallt     als nicht-behandelt markiert       2013/1     Pute1     Mastputen     01.07.2013     3000     ja     nein       2012/1     Jungputen1     Mastputen     03.12.2012     5000     ja     nein                                                                                                    | Colto Luco                    | 1 (Treffer 1-2)                  |                                      |                                             |                                  |                                     |                                              |   |
| 2013/1         Pute1         Mastputen         01.07.2013         3000         ja         nein           2012/1         Jungputen1         Mastputen         03.12.2012         5000         ja         nein                                                                                                    | 2013/1         Pute1         Mastputen         (01.07.2013)         (3000)         ja         nein           2012/1         Jungputen1         Mastputen         03.12.2012         5000         ja         nein                                                                                                    | Seite 1 Von 1                 |                                  |                                      |                                             |                                  |                                     |                                              |   |
| 2012/1 Jungputen1 Mastputen 03.12.2012 5000 ja nein                                                                                                    | 2012/1 Dungputen1 Mastputen 03.12.2012 5000 ja nein                                                                                                    | Durchgang                     | Herden-ID                        | Produktion                           | Einstalldatum 🗸                             | Einstalltierzahl                 | vollständig ausgestallt             | als nicht-behandelt markiert                 |   |
|                                                                                                    |                                                                                                    | Durchgang<br>2013/1           | Herden-ID<br>Pute1               | Produktion<br>Mastputen              | Einstalldatum v<br>01.07.2013               | Einstalltierzahl<br>3000         | vollständig ausgestallt<br>ja       | als nicht-behandelt markiert<br>nein         |   |
|                                                                                                    |                                                                                                    | Durchgang<br>2013/1<br>2012/1 | Herden-ID<br>Pute1<br>Jungputen1 | Produktion<br>Mastputen<br>Mastputen | Einstalldatum ~<br>01.07.2013<br>03.12.2012 | Einstalltierzahl<br>3000<br>5000 | vollständig ausgestallt<br>ja<br>ja | als nicht-behandelt markiert<br>nein<br>nein |   |
|                                                                                                    |                                                                                                    | Durchgang<br>2013/1<br>2012/1 | Herden-ID<br>Pute1<br>Jungputen1 | Produktion<br>Mastputen<br>Mastputen | Einstalldatum v<br>01.07.2013<br>03.12.2012 | Einstalltierzahl<br>3000<br>5000 | volistāndīg ausgestalīt<br>ja<br>ja | als nicht-behandelt markiert<br>nein<br>nein | 5 |
|                                                                                                    |                                                                                                    | Durchgang<br>2013/1<br>2012/1 | Herden-ID<br>Pute1<br>Jungputen1 | Produktion<br>Mastputen<br>Mastputen | Einstalldatum ~<br>01.07.2013<br>03.12.2012 | Einstalltierzahl<br>3000<br>5000 | volistāndīg ausgestalīt<br>ja<br>ja | als nicht-behandelt markiert<br>nein<br>nein | 5 |
|                                                                                                    |                                                                                                    | Durchgang<br>2013/1<br>2012/1 | Herden-ID<br>Pute1<br>Jungputen1 | Produktion<br>Mastputen<br>Mastputen | Einstalldatum *<br>01.07.2013<br>03.12.2012 | Einstalltierzahl<br>3000<br>5000 | vollstandig ausgestallt<br>ja<br>ja | als nicht-behandelt markiert<br>nein<br>nein |   |
|                                                                                                    |                                                                                                    | Durchgang<br>2013/1<br>2012/1 | Herden-ID<br>Pute1<br>Jungputen1 | Produktion<br>Mastputen<br>Mastputen | Einstalldatum<br>01.07.2013<br>03.12.2012   | Einstalltierzahl<br>3000<br>5000 | volistandig ausgestalit<br>ja<br>ja | als nicht-behandelt markiert<br>nein<br>nein |   |
|                                                                                                    |                                                                                                    | Durchgang<br>2013/1<br>2012/1 | Herden-ID<br>Pute1<br>Jungputen1 | Preduktion<br>Mastputen<br>Mastputen | Einstalldatum *<br>01.07.2013<br>03.12.2012 | Einstalltierzahl<br>3000<br>5000 | volistandig ausgestalit<br>ja<br>ja | als nicht-behandelt markiert<br>nein<br>nein |   |
|                                                                                                    |                                                                                                    | Durchgang<br>2013/1<br>2012/1 | Herden-ID<br>Pute1<br>Jungputen1 | Produktion<br>Mastputen<br>Mastputen | Einstalldatum -<br>01.07.2013<br>03.12.2012 | Einstalltierzahl<br>3000<br>5000 | volistandig ausgestalit<br>ja<br>ja | als nicht-behandelt markiert<br>nein<br>nein |   |

- Produktionsstätte und Herde auswählen
- Sie klicken entsprechend auf <u>III</u> Nicht-Behandlung und geben die meldende Person an.
- Klicken Sie anschließend auf

Fertig stellen

#### Nullmeldung für Quartal → Schwein, Rind

Im Menü "Nullmeldung für Quartal" "Schweinehalter ohne Monitoringdaten" bzw. Rinderhalter ohne Monitoringdaten" anklicken

| Monitoring *                                    |
|-------------------------------------------------|
| Meldung an HIT (TAM-Abgabe)                     |
| Tierarzt-Beleg                                  |
| • anzeigen                                      |
| anlegen                                         |
| importieren                                     |
| Rücknahmen                                      |
| Nullmeldung für Herden                          |
| Geflügelhalter ohne Monitoringdat               |
| Geflügelherde kennzeichnen                      |
| Geflügelherden anzeigen                         |
| Nullmeldung für Quartal                         |
| Schweinehalter ohne Monitoringda                |
| • für Schweinehalter kennzeichnen               |
| <ul> <li>für Schweinehalter anzeigen</li> </ul> |
| Therapie-Index                                  |

![](_page_15_Picture_0.jpeg)

![](_page_15_Picture_2.jpeg)

Das Fenster "Nullmeldung für Quartal – Schweinehalter ohne Monitoringdaten" öffnet sich

| Nullmeldung - Schweinehalter                                                                                                    | ° 0                                                      |
|----------------------------------------------------------------------------------------------------|----------------------------------------------------------|
| Nullmeldung für Quartal - Schweinehalter ohne Monitoringdaten                                                                                                    | 🔛 Herunterladen 🏾 i Anzeigen 🛛 🛠 Neue Suche 🖃 Ausblenden |
| Suche<br>Quartal*: III/2017 I inklusive Vorquartal<br>Bitte beachten Sie, dass bei neuen Betrieben die Monitoringdaten ggf. noch nicht vorhanden sind.<br>Neue Betriebe werden in der Spalte Hinweis markiert.<br>Neuer Betrieb seit*: 01.07.2017 I Source State State Sta |                                                          |

#### Filtermöglichkeiten:

- Quartal auswählen
- Produktionsrichtung auswählen
- Klicken Sie auf Anzeigen
- Alle Betriebe ohne Behandlungsbelege oder Nullmeldungen werden angezeigt

| N  | lullmeldung für Quar                                                                                                    | tal - Schweinehalter ohne Monitori                                                                                                    | ngdaten                          |                             |                  |                                                                                                    |              | 🔡 Heru                    | unterladen <b>i</b> A | Anzeigen | Ķ Neue Suche  | – Ausblenden |
|----|----------------------------------------------------------------------------------------------------|----------------------------------------------------------------------------------------------------|----------------------------------|-----------------------------|------------------|----------------------------------------------------------------------------------------------------|--------------|---------------------------|-----------------------|----------|---------------|--------------|
|    | Suche                                                                                                    |                                                                                                    |                                  |                             |                  |                                                                                                    |              |                           |                       |          |               |              |
|    | Quartal*: III/2017 🗸 🗹 Inklusive Vorquartal                                                                                                    |                                                                                                    |                                  |                             |                  |                                                                                                    |              |                           |                       |          |               |              |
|    | Bitte beachten Sie, dass bei neuen Betrieben die Monitoringdaten ggf. noch nicht vorhanden sind.<br>Neue Betriebe werden in der Spalte Hinweis markiert. |                                                                                                    |                                  |                             |                  |                                                                                                    |              |                           |                       |          |               |              |
|    | Neuer Betrieb seit*:                                                                                                    | veuer Betrieb sel*: 01.07.2017 *                                                                                                    |                                  |                             |                  |                                                                                                    |              |                           |                       |          |               |              |
|    | 🕑 Schweinemast 🕑 Jungsauen-/Eberaufzucht 🕑 Sauenhaltung und Ferkel bis zum Absetzen 🐨 Ferkelaufzucht                                                     |                                                                                                    |                                  |                             |                  |                                                                                                    |              |                           |                       |          |               |              |
|    | Y Anzeigen                                                                                                    |                                                                                                    |                                  |                             |                  |                                                                                                    |              |                           |                       |          |               |              |
| Un | n Nullmeldungen für m                                                                                                    | ehrere Tierhalter gleichzeitig abzugebei                                                                                                    | n: wählen Sie zunächst die gewün | schten Tierhalter aus (STRG | i + Mausklick) u | nd klicken dann auf <nu< td=""><td>ullmelduna&gt;.</td><td></td><td></td><td></td><th></th><td></td></nu<> | ullmelduna>. |                           |                       |          |               |              |
|    | -                                                                                                    | unimenuungen run meinere menante greivizetug auzugeben, wanten sie zunauste uie gewundunten menanten aus (sinko + mauswick) Unti Kitkert dafin alti kitutimeluungs. 🗸 Alle auswählen [ Nullmeldung |                                  |                             |                  |                                                                                                    |              |                           |                       |          |               |              |
| V  | /VVO-Nummer                                                                                                    | Produktionsart                                                                                                    | Einzelproduktionsart             | Anzeigename                 |                  | QS-Nummer                                                                                                  |              | keine Monitoringdaten für | Hinweis               |          | Monitoringzei | itraum       |
| -2 | 76 00 0 00 000 0000                                                                                                    | 2008                                                                                                    | 2008                             | Max Mustermann              |                  | 40484700000000                                                                                             |              | Ferkelaufzucht            |                       |          | 01.04.2017 -  | 30.06.2017   |
|    |                                                                                                    |                                                                                                    |                                  |                             |                  |                                                                                                    |              |                           |                       |          |               |              |

- Für die Abgabe der Nullmeldung den entsprechenden Betrieb makieren, mehrere Betriebe über Str. + Mausklick oder alle Betriebe über Alle auswählen
- Anschließend auf T Nullmeldung klicken
- Das Fenster "Nullmeldung für Quartal eintragen" öffnet sich

| Nullmeldung für Quartal eintragen                                                                                                    | א כ |
|----------------------------------------------------------------------------------------------------|-----|
| Die mit "*" markierten Felder sind Pflichtfelder.                                                                                          | -   |
| Meldende Person*:<br>Für die ausgewählten Tierhalter wird nun für den jeweiligen Monitoringzeitraum eine Nullmeldung pro Quartal eingetrag | en. |
|                                                                                                    |     |
|                                                                                                    |     |
| Fertigstellen     Abbrechen                                                                                                    |     |

#### Antibiotikadatenbank – Kurzanleitung für Tierärzte

Version: 13.11.2017 Status: • Freigabe Seite 16 von 22

![](_page_16_Picture_0.jpeg)

- QS. Ihr Prüfsystem für Lebensmittel.
- Geben Sie die meldende Person an und klicken Sie anschließend auf
- Über i Anzeigen werden alle Herden des ausgewählten Betriebes angezeigt, für die Sie eine Nullmeldung getätigt haben.
- Durch Anklicken eines Eintrages können Sie diesen über die Schaltflächen der oberen Zeile bearbeiten:

|                           | 🔗 Aktualisieren | Aktualisiert die Ansicht                                                                                                    |
|---------------------------|-----------------|----------------------------------------------------------------------------------------------------|
| 7 Bearbeiten<br>🗙 Löschen |                 | Öffnet den ausgewählten Eintrag im Fenster. Sie können die Angaben zu meldenden Person ändern und den geänderten Eintrag erneut abspeichern. |
|                           |                 | Löscht den ausgewählten Eintrag vollständig                                                                                                  |
|                           | 🔡 Herunterladen | Herunterladen der ausgewählten Einträge als Excel-Datei                                                                                      |
|                           | 🌾 Neue Suche    | Alle Sucheingaben werden auf die Standardeinstellung zurückgesetzt                                                                           |
|                           | – Ausblenden    | Die Suche wird ausgeblendet                                                                                                    |

#### Alternativ

Im Menü "Nullmeldung für Quartal", "für Schweinehalter kennzeichnen" anklicken.

![](_page_16_Figure_9.jpeg)

Das Fenster "Schweinehalter" öffnet sich, wählen Sie nun den Tierhalter aus

#### Filtermöglichkeiten:

Tierhalter aus der Liste der Treffer durch Doppelklick auswählen, VVVO-Nummern oder Namen in Suchfeld eingeben, anklicken und auswählen

![](_page_17_Picture_0.jpeg)

![](_page_17_Picture_2.jpeg)

|                                                                                                    |                                                                                  |                                                                  |                                                                                                    |                                                                                                    |             |                  |                                    | <u> </u> |
|----------------------------------------------------------------------------------------------------|----------------------------------------------------------------------------------|------------------------------------------------------------------|----------------------------------------------------------------------------------------------------|----------------------------------------------------------------------------------------------------|-------------|------------------|------------------------------------|----------|
| - Betriebsfill                                                                                                    | ter auswähle                                                                     | n                                                                |                                                                                                    |                                                                                                    |             |                  |                                    |          |
| <ul> <li>Alle</li> </ul>                                                                                                    |                                                                                  |                                                                  |                                                                                                    |                                                                                                    |             |                  |                                    |          |
| O VP-ID:                                                                                                    |                                                                                  |                                                                  |                                                                                                    |                                                                                                    |             |                  |                                    |          |
| O vvvo-                                                                                                    | Nummer:                                                                          |                                                                  | QS-Produktionsart:                                                                                             |                                                                                                    |             |                  |                                    |          |
| O OS-NU                                                                                                    | mmer:                                                                            |                                                                  |                                                                                                    | ] -                                                                                                    |             |                  |                                    |          |
|                                                                                                    | ionomo:                                                                          |                                                                  |                                                                                                    |                                                                                                    |             |                  |                                    |          |
| Anzeig                                                                                                    | ename.                                                                           |                                                                  |                                                                                                    | Di Ziadari Orta                                                                                              |             |                  |                                    |          |
| Anspre                                                                                                    | echpartner:                                                                      |                                                                  |                                                                                                    | PLZ oder Ort:                                                                                                |             |                  |                                    |          |
| Y Anzeige                                                                                                    | en Freischalt                                                                    | tung: 🗸 eige                                                     | ne Belege:                                                                                                    | <ul> <li>K Zurücks</li> </ul>                                                                                | etzen       |                  | Herunterladen                      |          |
| Treffer                                                                                                    | ite 1 von 1 (T                                                                   | reffer 1-4)                                                      |                                                                                                    |                                                                                                    |             |                  |                                    |          |
| VP-ID -                                                                                                    | Anzeigenan                                                                       | ne                                                               | VVVO-N                                                                                                    | ummer                                                                                                    | QS-Proc     | luktions         | QS-Nummer                          |          |
| 166883                                                                                                    | dfdf                                                                             |                                                                  | 276 00                                                                                                    | 0 00 000 0000                                                                                                | Schwein     | nemast           | 4048473483650                      |          |
| 160910                                                                                                    | Schweinest                                                                       | andort                                                           | 276 12                                                                                                    | 3 45 111 1111                                                                                                | Schweir     | nemast           | 4048473657143                      |          |
| 158869                                                                                                    | Test Schwe                                                                       | in                                                               | 276 12                                                                                                    | 4 57 846 2514                                                                                                | Schweir     | nemast           | 2761245784625                      |          |
| 157307                                                                                                    | Test Locatio                                                                     | on                                                               | 276 00                                                                                                    | 0 00 111 1199                                                                                                | Schweir     | nemast           | 4048473376600                      |          |
|                                                                                                    |                                                                                  |                                                                  |                                                                                                    |                                                                                                    |             |                  |                                    |          |
|                                                                                                    |                                                                                  |                                                                  |                                                                                                    |                                                                                                    |             |                  |                                    |          |
|                                                                                                    |                                                                                  |                                                                  |                                                                                                    |                                                                                                    |             |                  |                                    |          |
|                                                                                                    |                                                                                  |                                                                  |                                                                                                    |                                                                                                    |             |                  |                                    |          |
|                                                                                                    |                                                                                  |                                                                  |                                                                                                    |                                                                                                    |             |                  |                                    |          |
|                                                                                                    |                                                                                  |                                                                  |                                                                                                    |                                                                                                    |             |                  |                                    |          |
|                                                                                                    |                                                                                  |                                                                  |                                                                                                    |                                                                                                    |             |                  |                                    |          |
|                                                                                                    |                                                                                  |                                                                  |                                                                                                    |                                                                                                    |             |                  |                                    |          |
|                                                                                                    |                                                                                  |                                                                  |                                                                                                    |                                                                                                    |             |                  |                                    |          |
|                                                                                                    |                                                                                  |                                                                  |                                                                                                    |                                                                                                    |             | OK               | Abbrechen                          |          |
|                                                                                                    |                                                                                  |                                                                  |                                                                                                    |                                                                                                    |             | OK               | Abbrechen                          |          |
|                                                                                                    |                                                                                  |                                                                  |                                                                                                    |                                                                                                    |             | OK               | Abbrechen                          |          |
| ere als "nicht i                                                                                                    | mit Antibiotika                                                                  | behandelt" markie                                                | ren                                                                                                    |                                                                                                    |             | OK               | Abbrechen                          |          |
| ere als "nicht i                                                                                                    | mit Antibiotika I                                                                | behandelt" markie                                                | ren                                                                                                    |                                                                                                    |             | OK               | Abbrechen                          |          |
| ere als "nicht i<br>Die mit "=" ma                                                                                          | mit Antibiotika I<br>arkierten Felde                                             | behandelt" markie<br>r sind Pflichtfelder                        | eren                                                                                                    |                                                                                                    |             | ОК               | Abbrechen                          |          |
| ere als "nicht I<br>Die mit "=" ma                                                                                          | mit Antibiotika I<br>arkierten Felde                                             | behandelt" markie<br>r sind Pflichtfelder                        | eren                                                                                                    |                                                                                                    |             | ОК               | Abbrechen                          |          |
| ere als "nicht<br>Die mit "=" ma<br>Für das ausge                                                                           | mit Antibiotika l<br>arkierten Felde<br>ewählte Quarta                           | behandelt" markie<br>r sind Pflichtfelder<br>al werden die Tierr | eren<br>e der ausgewä                                                                                          | hiten Produktions:                                                                                           | arten als ' | OK               | Abbrechen                          |          |
| ere als "nicht<br>Die mit "=" m<br>Für das ausge<br>Quartal":                                                               | mit Antibiotika l<br>arkierten Felde<br>ewählte Quarta                           | behandelt" markie<br>r sind Pflichtfelder<br>al werden die Tiere | eren<br>e der ausgewä<br>1/2014                                                                                | hiten Produktions:                                                                                           | arten als ' | OK<br>'nicht mit | Abbrechen                          | ." mai   |
| ere als "nicht n<br>Die mit "=" m.<br>Für das ausge<br>Quartal":<br>Meldende Pers                                           | mit Antibiotika l<br>arkierten Felde<br>awählte Quarta                           | behandelt" markie<br>r sind Pflichtfelder<br>al werden die Tiere | e der ausgewä<br>1/2014<br>JCS                                                                                 | hiten Produktions:                                                                                           | arten als ' | OK               | Abbrechen<br>Antibiotika behandelt | " mae    |
| ere als "nicht n<br>Die mit "*" m<br>Für das ausge<br>Quartal*:<br>Meldende Pers<br>Akteur:                                 | mit Antibiotika l<br>arkierten Felde<br>ewählte Quarta<br>son=:                  | behandelt" markie<br>r sind Pflichtfelder<br>al werden die Tiere | e der ausgewä<br>1/2014<br>JCS<br>Test Schw                                                                    | hiten Produktions:                                                                                           | arten als * | OK<br>'nicht mit | Abbrechen<br>Antibiotika behandelt |          |
| ere als "nicht<br>Die mit "=" m:<br>Für das ausgo<br>Quartal":<br>Meldende Pers<br>Akteur:<br>VVVO-Numme                    | mit Antibiotika i<br>arkierten Felde<br>ewählte Quarta<br>son*:<br>r:            | behandelt" markie<br>r sind Pflichtfelder<br>Il werden die Tiere | e der ausgewä<br>1/2014<br>ICS<br>Test Schw<br>276 12 4 5                                                      | hiten Produktions:<br>ein<br>57 846 2514                                                                     | arten als ' | OK               | Abbrechen                          | ." mal   |
| ere als "nicht<br>Die mit "*" m:<br>Für das ausge<br>Quartal":<br>Meldende Pers<br>Akteur:<br>VVVO-Numme<br>QS-Produktion   | mit Antibiotika<br>arkierten Felde<br>awählte Quarta<br>son*:<br>r:<br>          | behandelt" markie<br>r sind Pflichtfelder<br>al werden die Tiere | e der ausgewä<br>1/2014<br>1/CS<br>Test Schw<br>276 12 4 5                                                     | hiten Produktions.<br>ein<br>57 846 2514                                                                     | arten als ' | OK<br>'nicht mit | Abbrechen                          | " mai    |
| ere als "nicht<br>Die mit "=" m:<br>Für das ausge<br>Quartal":<br>Meldende Pers<br>Akteur:<br>VVVO-Numme<br>QS-Produktion   | mit Antibiotika<br>arkierten Felde<br>ewählte Quarta<br>son":<br>r:<br>sart":    | behandelt" markie<br>r sind Pflichtfelder<br>Il werden die Tiere | e der ausgewä<br>1/2014<br>JCS<br>Test Schw<br>276 12 4 9                                                      | hiten Produktions:<br>ein<br>57 846 2514<br>einemast                                                         | arten als ' | OK               | Abbrechen                          | ." mar   |
| ere als "nicht<br>Die mit "=" m.<br>Für das ausge<br>Quartal":<br>Meldende Pers<br>Akteur:<br>VVVO-Numme<br>QS-Produktion   | mit Antibiotika<br>arkierten Felde<br>ewählte Quarta<br>son*:<br>r:<br>ssart*:   | behandelt" markie<br>r sind Pflichtfelder<br>al werden die Tiere | e der ausgewä<br>1/2014<br>JCS<br>Test Schw<br>276 12 4 5<br>Schw<br>Jungs                                     | hiten Produktions:<br>ein<br>57 846 2514<br>einemast]<br>sauen-/Eberaufzu                                    | arten als ' | OK               | Abbrechen                          | ." mae   |
| ere als "nicht<br>Die mit "=" m:<br>Für das ausge<br>Quartal":<br>Meldende Pers<br>Akteur:<br>VVVO-Numme<br>QS-Produktion   | mit Antibiotika<br>arkierten Felde<br>ewählte Quarta<br>son*:<br>ir:<br>isart*:  | behandelt" markie<br>r sind Pflichtfelder<br>al werden die Tiere | e der ausgewä<br>1/2014<br>JCS<br>Test Schw<br>276 12 4 5<br>Schw<br>Jung:<br>Schw                             | hiten Produktions:<br>ein<br>57 846 2514<br>einemast<br>sauen-/Eberaufzu                                     | arten als ' | OK<br>inicht mit | Abbrechen                          | " mai    |
| ere als "nicht<br>Die mit "=" m:<br>Für das ausge<br>Quartal":<br>Meldende Pers<br>Akteur:<br>VVVO-Numme<br>QS-Produktion   | mit Antibiotika l<br>arkierten Felde<br>ewählte Quarta<br>son*:<br>r:<br>sart*:  | behandelt" markie<br>r sind Pflichtfelder<br>al werden die Tiere | eren<br>e der ausgewä<br>1/2014<br>JCS<br>Test Schw<br>276 12 4 5<br>W Schw<br>Jung:<br>Jung:<br>Saue<br>Ferké | hiten Produktions:<br>ein<br>57 846 2514<br>einemast<br>sauen-/Eberaufzu<br>nhaltung und Ferk                | arten als ' | OK               | Abbrechen Antibiotika behandelt    | ." mai   |
| ere als "nicht n<br>Die mit "*" m:<br>Für das ausge<br>Quartal*:<br>Meldende Pers<br>Akteur:<br>VVVO-Numme<br>QS-Produktion | mit Antibiotika<br>arkierten Felde<br>ewählte Quarta<br>son*:<br>::<br>:sart*:   | behandelt" markie<br>r sind Pflichtfelder<br>al werden die Tiere | eren<br>e der ausgewä<br>1/2014<br>JCS<br>Test Schw<br>276 12 4 5<br>Schw<br>Jung<br>Saue<br>Ferko             | hiten Produktions<br>ein<br>57 846 2514<br>einemast<br>einauen-/Eberaufzu<br>nhaltung und Ferk<br>elaufzucht | arten als ' | OK               | Abbrechen                          | mar      |
| ere als "nicht n<br>Die mit "*" ma<br>Für das ausgo<br>Quartal*:<br>Meldende Pers<br>Akteur:<br>VVVO-Numme<br>QS-Produktion | mit Antibiotika l<br>arkierten Felde<br>ewählte Quarta<br>son":<br>::<br>:sart": | behandelt" markia<br>r sind Pflichtfelder<br>al werden die Tiere | e der ausgewä<br>1/2014<br>JCS<br>Test Schw<br>276 12 4 3<br>Schw<br>Junge<br>Saue<br>Ferko                    | hiten Produktions:<br>ein<br>57 846 2514<br>einemast<br>sauen-/Eberaufzu<br>nhaltung und Ferf<br>ilaufzucht  | arten als ' | inicht mit       | Antibiotika behandelt              |          |
| ere als "nicht<br>Die mit "*" mi<br>Für das ausgo<br>Quartal":<br>Meldende Pers<br>Akteur:<br>VVVO-Numme<br>QS-Produktion   | mit Antibiotika l<br>arkierten Felde<br>ewählte Quarta<br>son":<br>::<br>::      | behandelt" markie<br>r sind Pflichtfelder<br>al werden die Tiere | e der ausgewä<br>1/2014<br>CCS<br>Test Schw<br>276 12 4 5<br>Schw<br>3ung<br>Saue<br>Ferke                     | hiten Produktions:<br>ein<br>57 846 2514<br>einemast<br>auen/Eberaufzu<br>haltung und Ferk<br>alaufzucht     | arten als * | inicht mit       | Abbrechen                          | ." mai   |
| ere als "nicht<br>Die mit "=" m<br>Für das ausgo<br>Quartal":<br>Weldende Pers<br>Akteur:<br>VVVO-Numme<br>QS-Produktion    | mit Antibiotika i<br>arkierten Felde<br>ewählte Quarta<br>son*:<br>r:<br>:sart*: | behandelt" markie<br>r sind Pflichtfelder<br>I werden die Tiere  | e der ausgewä<br>1/2014<br>CCS<br>Test Schw<br>276 12 4 5<br>Saue<br>Ferke                                     | hiten Produktions:<br>ein<br>57 846 2514<br>einemast<br>sauen-/Eberaufzu<br>nhattung und Ferk<br>ilaufzucht  | arten als ' | inicht mit       | Abbrechen Antibiotika behandelt    | " mar    |

#### Pflichtangaben:

- Entsprechendes Quartal
- Meldende Person
- Produktionsart

Klicken Sie anschließend auf

Fertig stellen

|  | 1 | 1 1 |  |  |  |
|--|---|-----|--|--|--|
|  |   |     |  |  |  |

![](_page_18_Picture_2.jpeg)

## 4 Tierarztbelege korrigieren

Klicken Sie auf "Tierarzt-Beleg anzeigen"

![](_page_18_Figure_5.jpeg)

Das Fenster "Tierarzt-Belege" erscheint:

| □ Tierarzt-Belege 😣           |                                                       |                 |                                 |                  |                             |               |              |                |              |            |             | - E                            |
|-------------------------------|-------------------------------------------------------|-----------------|---------------------------------|------------------|-----------------------------|---------------|--------------|----------------|--------------|------------|-------------|--------------------------------|
| Tierarzt-Beleg                |                                                       |                 |                                 |                  |                             |               |              | 🔗 Akt          | ualisieren 🖉 | Drucken    | Herunterlad | len 隊 Neue Suche 🖃 Ausblenden  |
| - Sucho                       |                                                       |                 |                                 |                  |                             |               |              |                |              |            |             |                                |
| Suche                         |                                                       |                 |                                 |                  |                             |               |              |                |              |            |             |                                |
| Tierhalter 🔍                  | Tierhalter Q                                          |                 |                                 |                  |                             |               |              |                |              |            |             |                                |
| Datum: Zeitraum               | Datum: Zeitraum v von: 19.01.2015 v bis: 19.01.2016 v |                 |                                 |                  |                             |               |              |                |              |            |             |                                |
|                               |                                                       | 1               |                                 |                  |                             |               |              |                |              |            |             |                                |
| Belegnummer:                  |                                                       | J               | Tierarzt-Belege*: ohn           | e Einschränkung  | -                           | 1             |              |                |              |            |             |                                |
| Betriebszweig:                | <ul> <li>Tierar</li> </ul>                            | ti 👘            | <ul> <li>Tiergruppe:</li> </ul> |                  | *                           |               |              |                |              |            |             |                                |
| HIT:                          |                                                       |                 | *                               |                  |                             |               |              |                |              |            |             |                                |
|                               |                                                       |                 |                                 |                  |                             |               |              |                |              |            |             |                                |
| Anzeigen Maximal: 20          | 0 🇘 Zeiler                                            | n pro Seite 📃 I | Dubletten markieren             | Kritische Antibi | otika (KA) markieren        |               |              |                |              |            |             |                                |
|                               |                                                       |                 |                                 |                  |                             |               |              |                |              |            |             |                                |
| 🔶 🔿 Seite 1 von 1 (Treffer 1- | -13)                                                  |                 |                                 |                  |                             |               | letten 📑 Neu | 7 Bearbeiten   | 🗙 Löschen 😑  | = Rücknahı | me 🗎 0-Men  | aenbelea 📲 HIT 🧶 HIT Protokoll |
|                               |                                                       |                 |                                 |                  |                             |               |              | -              |              |            |             |                                |
| Tierarzt Belegnummer          | Abgabedatum •                                         | Tierhalter      | Erzeuger-ID                     | Betriebsart      | Produktionsstäl Einzelstall | bezei Tierart | Tiernutzung  | Tiergruppe     | Herden-ID    | Tierzahl   | Indikation  | Diagnosedetail:Präparat KA     |
| Seiler, Julia-Ch: 098321740   | 24.09.2015                                            | Test Schwein    | 276 12 4 57 846 2514            | Schweinemast     |                             | Schwein       | Mast         | Mastschweine   |              | 13         |             | Baytril Inject 1 ia            |
| Seiler, Julia-Ch: 258963147   | 24.09.2015                                            | Test Schwein    | 276 12 4 57 846 2514            | Schweinemast     |                             | Schwein       | Mast         | Mastschweine   |              | 80         |             | Pulmodox 57.7 pei              |
| Seiler, Julia-Chi 0102030405  | 24.09.2015                                            | Test Schwein    | 276 12 4 57 846 2514            | Schweinemast     |                             | Schwein       | Mast         | Mastschweine   |              | 20         |             | Hostamox LA 1 nei              |
| Seiler, Julia-Ch: 0f5285f1    | 23.09.2015                                            | Test Schwein    | 276 12 4 57 846 2514            | Ferkelaufzucht   |                             | Schwein       | Aufzucht     | Aufzuchtferkel |              | 350        |             | Naxcel 100 mg, ja              |
| Seiler, Julia-Ch: se154       | 10.09.2015                                            | Test Schwein    | 276 12 4 57 846 2514            | Schweinemast     |                             | Schwein       | Mast         | Mastschweine   |              | 1200       |             | aniMedica Ente nei             |
| Seiler, Julia-Ch: se154       | 10.09.2015                                            | Test Schwein    | 276 12 4 57 846 2514            | Schweinemast     |                             | Schwein       | Mast         | Mastschweine   |              | 1200       |             | aniMedica Ente nei             |
| Seiler, Julia-Ch: 35841       | 01.09.2015                                            | Test Schwein    | 276 12 4 57 846 2514            | Ferkelaufzucht   |                             | Schwein       | Aufzucht     | Aufzuchtferkel |              | 1500       |             | Amoxicillin-Trih; nei          |
| Seiler, Julia-Ch: 36968545236 | 13.08.2015                                            | Test Schwein    | 276 12 4 57 846 2514            | Schweinemast     |                             | Schwein       | Mast         | Mastschweine   |              | 25         |             | Hostamox LA 1 nei              |
| Seiler, Julia-Ch: js1308      | 11.04.2015                                            | Test Schwein    | 276 12 4 57 846 2514            | Ferkelaufzucht   |                             | Schwein       | Aufzucht     | Aufzuchtferkel |              | 100        |             | Baytril 1nject 1 ja            |
| Seiler, Julia-Ch: js1308      | 11.04.2015                                            | Test Schwein    | 276 12 4 57 846 2514            | Ferkelaufzucht   |                             | Schwein       | Aufzucht     | Aufzuchtferkel |              | 100        |             | Baytril 1nject 1 ja            |
| Seiler, Julia-Ch: js1308      | 11.04.2015                                            | Test Schwein    | 276 12 4 57 846 2514            | Ferkelaufzucht   |                             | Schwein       | Aufzucht     | Aufzuchtferkel |              | 100        |             | Baytril 1nject 1 ja            |
| Seiler, Julia-Ch: 0832145     | 01.04.2015                                            | Test Schwein    | 276 12 4 57 846 2514            | Schweinemast     |                             | Schwein       | Mast         | Mastschweine   |              | 500        |             | Aciphen Kompa nei              |
| 4                             |                                                       |                 |                                 |                  |                             |               |              |                |              |            |             | Þ                              |
|                               | 12)                                                   |                 |                                 |                  |                             |               |              |                |              |            |             |                                |
| 🗢 🤝 Seice 1 Von 1 (Treffer 1- | -13)                                                  |                 |                                 |                  |                             |               |              |                |              |            |             |                                |

Durch Anklicken eines Eintrages können Sie diesen über die Schaltflächen in der oberen Zeile bearbeiten:

| 🦑 Aktualisieren. | Aktualisiert die Ansicht                                                                                                    |
|------------------|----------------------------------------------------------------------------------------------------|
| 🔡 Herunterladen  | Herunterladen der ausgewählten Einträge als Excel-Datei                                                                                                    |
| 📑 Neu            | Öffnet das Fenster zum Anlegen eines Arzneimittelbelegs                                                                                                    |
| 🏹 Bearbeiten     | Öffnet den ausgewählten Eintrag im Fenster zum Anlegen eines<br>Arzneimittelbelegs. Sie können die Angaben ändern und den geänderten Eintrag<br>erneut abspeichern. |
| . 💢 Löschen      | Löscht den ausgewählten Eintrag vollständig                                                                                                    |
| 💻 Rücknahme.     | Öffnet das Fenster zur Rücknahme eines Arzneimittels<br>Tragen Sie die Menge, die zurückgenommen wird, in das Feld ein.                                             |

![](_page_19_Picture_2.jpeg)

## 5 Belegdubletten löschen

Klicken Sie auf "Tierarzt-Beleg anzeigen"

![](_page_19_Figure_5.jpeg)

Das Fenster "Tierarzt-Belege" erscheint. Bitte setzen Sie in der Filterfunktion ein Häkchen bei "Dubletten markieren und klicken auf "anzeigen". Bitte haben Sie nun einen Moment Geduld. Es werden alle Dubletten identifiziert und farblich (gelb) markiert.

| □ Tierarzt-Belege 🛛           |                            |              |                                 |                            |                                                                                                    |           |             |                |              |          |             |                 |                            | - 8       |
|-------------------------------|----------------------------|--------------|---------------------------------|----------------------------|----------------------------------------------------------------------------------------------------|-----------|-------------|----------------|--------------|----------|-------------|-----------------|----------------------------|-----------|
| Tierarzt-Beleg                |                            |              |                                 |                            |                                                                                                    |           |             | 🔗 Akt          | ualisieren 🧯 | Drucken  | Herunterlad | len 隊 Neue Such | ne 🖃 Ausb                  | lenden    |
| - Suche                       |                            |              |                                 |                            |                                                                                                    |           |             |                |              |          |             |                 |                            |           |
| Suche                         |                            |              |                                 |                            |                                                                                                    |           |             |                |              |          |             |                 |                            |           |
| Tierhalter 🔍                  |                            |              |                                 |                            |                                                                                                    |           |             |                |              |          |             |                 |                            |           |
| Datum: Zeitraum               | *                          | von: 19.01.2 | 015 - bis: 19.01.20             | 16 -                       |                                                                                                    |           |             |                |              |          |             |                 |                            |           |
|                               |                            |              |                                 |                            |                                                                                                    |           |             |                |              |          |             |                 |                            |           |
| Belegnummer:                  |                            |              | lierarzt-Belege*: ohne          | e Einschränkung            | •                                                                                                    |           |             |                |              |          |             |                 |                            |           |
| Betriebszweig:                | <ul> <li>Tierar</li> </ul> | 5            | <ul> <li>Tiergruppe:</li> </ul> |                            | *                                                                                                    |           |             |                |              |          |             |                 |                            |           |
| HIT:                          |                            |              | -                               |                            |                                                                                                    |           |             |                |              |          |             |                 |                            |           |
|                               |                            |              |                                 |                            |                                                                                                    |           |             |                |              |          |             |                 |                            |           |
| YAnzeigen Maximal: 2          | 20 🌲 Zeiler                | pro Seite 📃  | Dubletten markieren             | vische Antibiotika (KA) ma | rkieren                                                                                                    |           |             |                |              |          |             |                 |                            |           |
|                               |                            |              |                                 |                            |                                                                                                    |           |             |                |              |          |             |                 |                            |           |
| 🔶 🔿 Seite 1 von 1 (Treffer 1  | L-13)                      |              |                                 | 5;                         |                                                                                                    |           | etten 📑 Neu | 🖉 Bearbeiten   | X Löschen    | Rücknahr |             | igenbeleg 📽 HI  | IT 👜 HIT PI                | rotokoll  |
|                               |                            |              |                                 | "er h.                     |                                                                                                    |           |             | -              |              |          |             |                 |                            |           |
| Tierarzt Belegnummer          | Abgabedatum                | Tierhalter   | Erzeuger-ID                     | aker                       | täi Einzelstallbeze                                                                                                    | i Tierart | Tiernutzung | Tiergruppe     | Herden-ID    | Tierzahl | Indikation  | Diagnosedetail  | Präparat                   | KA        |
| Seiler, Julia-Ch. 098521740   | 29.09.2015                 | Test Schwein | 2/0 12 4 5/ 840 2514            | Schweinemach               |                                                                                                    | Schwein   | Zucht       | Saugrerkei     |              | 200      |             |                 | Naxcel 100<br>Paytril 1pio | mg, ja    |
| Seiler, Julia-Ch: 367430321   | 24.09.2015                 | Test Schwein | 276 12 4 57 846 2514            | Schweinemast               | Ser.                                                                                                    | Schwein   | Maet        | Mastechweine   |              | 80       |             |                 | Dulmodox 9                 | 57.7 pei  |
| Seiler, Julia-Ch: 0102030405  | 24.09.2015                 | Test Schwein | 276 12 4 57 846 2514            | Schweinemast               | <en< td=""><td>wein</td><td>Mast</td><td>Mastschweine</td><td></td><td>20</td><td></td><td></td><td>Hostamox I</td><td>A 1 nei</td></en<> | wein      | Mast        | Mastschweine   |              | 20       |             |                 | Hostamox I                 | A 1 nei   |
| Seiler, Julia-Ch: 0f5285f1    | 23.09.2015                 | Test Schwein | 276 12 4 57 846 2514            | Ferkelaufzucht             |                                                                                                    | chwein    | Aufzucht    | Aufzuchtferkel |              | 350      |             |                 | Naxcel 100                 | ma ia     |
| Seiler, Julia-Chi se154       | 10.09.2015                 | Test Schwein | 276 12 4 57 846 2514            | Schweinemast               |                                                                                                    | Schwein   | Mast        | Mastschweine   |              | 1200     |             |                 | aniMedica E                | Ente nei  |
| Seiler, Julia-Ch: se154       | 10.09.2015                 | Test Schwein | 276 12 4 57 846 2514            | Schweinemast               |                                                                                                    | Schwein   | Mast        | Mastschweine   |              | 1200     |             |                 | aniMedica B                | Ente nei  |
| Seiler, Julia-Ch: 35841       | 01.09.2015                 | Test Schwein | 276 12 4 57 846 2514            | Ferkelaufzucht             |                                                                                                    | Schwein   | Aufzucht    | Aufzuchtferkel |              | 1500     |             |                 | Amoxicillin-               | Trihy nei |
| Seiler, Julia-Ch: 36968545236 | 13.08.2015                 | Test Schwein | 276 12 4 57 846 2514            | Schweinemast               |                                                                                                    | Schwein   | Mast        | Mastschweine   |              | 25       |             |                 | Hostamox l                 | LA 1 nei  |
| Seiler, Julia-Ch: js1308      | 11.04.2015                 | Test Schwein | 276 12 4 57 846 2514            | Ferkelaufzucht             |                                                                                                    | Schwein   | Aufzucht    | Aufzuchtferkel |              | 100      |             |                 | Baytril 1nje               | ct 1 ja   |
| Seiler, Julia-Ch: js1308      | 11.04.2015                 | Test Schwein | 276 12 4 57 846 2514            | Ferkelaufzucht             |                                                                                                    | Schwein   | Aufzucht    | Aufzuchtferkel |              | 100      |             |                 | Baytril 1nje               | ct 1 ja   |
| Seiler, Julia-Chi js1308      | 11.04.2015                 | Test Schwein | 276 12 4 57 846 2514            | Ferkelaufzucht             |                                                                                                    | Schwein   | Aufzucht    | Aufzuchtferkel |              | 100      |             |                 | Baytril 1nje               | ct 1 ja   |
| Seiler, Julia-Chi 0832145     | 01.04.2015                 | Test Schwein | 276 12 4 57 846 2514            | Schweinemast               |                                                                                                    | Schwein   | Mast        | Mastschweine   |              | 500      |             |                 | Aciphen Ko                 | mpa nei   |
| 4                             |                            |              |                                 |                            |                                                                                                    |           |             |                |              |          |             |                 |                            | Þ         |
|                               |                            |              |                                 |                            |                                                                                                    |           |             |                |              |          |             |                 |                            |           |
|                               | 1-13)                      |              |                                 |                            |                                                                                                    |           |             |                |              |          |             |                 |                            |           |

![](_page_20_Picture_0.jpeg)

![](_page_20_Picture_2.jpeg)

- So löschen Sie alle Dubletten gleichzeitig:
  - Klicken Sie bitte in der oberen Zeile auf "Dubletten", um alle Dubletten zu markieren. Markierte Dubletten sind nicht mehr gelb, sondern grau hinterlegt.
  - Klicken Sie in der oberen Zeile auf "Löschen", um alle Dubletten zu entfernen.

| i lierarzt-Belege 🐹                                                                                                    |                                                                                                    |                                                                                                    |                                                                                                    |  |  |  |  |  |
|----------------------------------------------------------------------------------------------------|----------------------------------------------------------------------------------------------------|----------------------------------------------------------------------------------------------------|----------------------------------------------------------------------------------------------------|--|--|--|--|--|
| Tierarzt-Beleg                                                                                                    |                                                                                                    | 🖑 Aktualisieren.                                                                                                    | n 🇁 Drucken 🔛 Herunterladen 🛛 🔻 Neue Suche 🖃 Ausblenden                                                                                                    |  |  |  |  |  |
| Suche                                                                                                    |                                                                                                    |                                                                                                    |                                                                                                    |  |  |  |  |  |
|                                                                                                    |                                                                                                    |                                                                                                    |                                                                                                    |  |  |  |  |  |
| iernater v                                                                                                    |                                                                                                    |                                                                                                    |                                                                                                    |  |  |  |  |  |
| Datum: Zeitraum von: 19.01.2015 v bis: 19.01.2016 v                                                                                                    |                                                                                                    |                                                                                                    |                                                                                                    |  |  |  |  |  |
| Belongiummer Turaret Balene" inha Einschrählung im                                                                                                    |                                                                                                    |                                                                                                    |                                                                                                    |  |  |  |  |  |
| Belegnummer: Tierarzt-Belege*: johne Einschränkung                                                                                                    |                                                                                                    |                                                                                                    |                                                                                                    |  |  |  |  |  |
| Betriebszweig: Tierart: Tiergruppe:                                                                                                    |                                                                                                    |                                                                                                    |                                                                                                    |  |  |  |  |  |
| HIT:                                                                                                    | *                                                                                                    |                                                                                                    |                                                                                                    |  |  |  |  |  |
| ZAntoigon                                                                                                    |                                                                                                    |                                                                                                    |                                                                                                    |  |  |  |  |  |
| Y Anzeigen Maximal: 20 2 Zeilen pro                                                                                                    | Seite 🗹 Dubletten markieren 🗌 Kritische Antibiotika (KA) mar                                                                                                    | kieren                                                                                                    |                                                                                                    |  |  |  |  |  |
|                                                                                                    |                                                                                                    |                                                                                                    |                                                                                                    |  |  |  |  |  |
|                                                                                                    |                                                                                                    |                                                                                                    |                                                                                                    |  |  |  |  |  |
|                                                                                                    |                                                                                                    | 🖉 Dubletten 📴 🔗 Bearbeiten 🕱 Lösche                                                                                                    | nen 🕞 🖉 0-Mengenbeleg 📲 HIT 態 HIT Protokoll                                                                                                    |  |  |  |  |  |
| ⇔ ⇔ Seite 1 von 1 (Treffer 1-13)                                                                                                    |                                                                                                    | 🖉 Dubletten 🗗 V dearbeiten 🗶 Lösche                                                                                                    | ten 👘 🖓 0-Mengenbeleg 📲 HIT 🥵 HIT Protokoll                                                                                                    |  |  |  |  |  |
| <ul> <li>Seite 1 von 1 (Treffer 1-13)</li> <li>Tierarzt</li> <li>Belegnummer</li> <li>Abgabedatum</li> <li>Tierarzt</li> <li>Collect Initia-Ch. 608/5217/46</li> <li>29.00 2015</li> <li>Tag</li> </ul>                                                                                                    | halter Erzeuger-ID Betriebsart Produktionsst                                                                                                    | Dubletten 12 Bearbeiten X Lösche täl Einzelstallbezei Tierart Schwein                                                                                                    | nen S. O-Mengenbeleg «C HIT D HIT Protokoll<br>ID Diagnosedetail:Präparat KA<br>Narrel 100 mg ia                                                                                                    |  |  |  |  |  |
|                                                                                                    | halter Erzeuger-ID Betriebsart Produktionsst<br>t Schwein 276 12 4 57 846 2514 Sauenhaltung i<br>Schwein 276 12 4 57 846 2514 Schweinemast                                                                                                    | Dubletten 12 tr     dearbeiten X Lösche     KätEinzelstallbezei Tierart     Schwein     Schwein     Schwein                                                                                                    | nen Co-Mengenbeleg +C HIT D HIT Protokoll<br>ID Diagnosedetail: Práparat KA<br>Naxeel 100 mg, ja<br>Batvril Iniert I la                                                                                                    |  |  |  |  |  |
| Image: Seite 1 von 1 (Treffer 1-13)           Tierarzt         Belegnummer         Abgabedatum           Seiler, Julia-Ch. 698521746         29.09.2015         Tes           Seiler, Julia-Ch. 987456321         24.09.2015         Tes           Seiler, Julia-Ch. 59850317         25896317         24.09.2015         Tes                                                                                                    | halter Erzeuger-ID Betriebsart Produktionsst<br>t Schwein 276 12 4 57 846 2514 Sauenhaltung i<br>t Schwein 276 12 4 57 846 2514 Schweinemaat                                                                                                    | Dubletten T <sup>2</sup> M. Kearbeten. X Lösche<br>täl Einzelstallbezei Tierart<br>Schwein<br>Schwein<br>Schwein                                                                                                    | ID Diagnosedetail Praparat KA<br>Naxeel 100 mg, ja<br>Bayrii Trijet I ja                                                                                                    |  |  |  |  |  |
| Image: Select 1 von 1 (Treffer 1-13)           Tierarzt         Belegnummer         Abgabedatum ~ Tier           Seler, Julia-Ch. 698521746         29.09.2015         Tes           Seler, Julia-Ch. 997456321         24.09.2015         Tes           Seler, Julia-Ch. 298963147         24.09.2015         Tes           Seler, Julia-Ch. 298963147         24.09.2015         Tes           Seler, Julia-Ch. 2010203005         24.09.2015         Tes                                                                                                    | halter         Erzeuger-ID         Betriebsart         Produktionsst           t Schwein         276 12 4 57 846 2514         Sauenhaikung i         Image: Sauenhaikung i           t Schwein         276 12 4 57 846 2514         Schweinemast         Image: Sauenhaikung i           t Schwein         276 12 4 57 846 2514         Schweinemast         Image: Sauenhaikung i           t Schwein         276 12 4 57 846 2514         Schweinemast         Image: Sauenhaikung i                                                                                                    | Dubletten Dubletten Duble | ten CO-Mengenbeleg ≪ HIT D'HIT Protokol<br>Diagnosedetail Práparat KA<br>Naxel 100 mg, ja<br>Baytril Injet 1 ja<br>Pulmodox 57,7 rei<br>20                                                                                                    |  |  |  |  |  |
| Image: Selet 1 von 1 (Treffer 1-13)           Tierarzt         Belegnummer         Abgabedatum * Tier           Seler, Julia-Ch. 698521746         29.09.2015         Tes           Seler, Julia-Ch. 69875321         24.09.2015         Tes           Selier, Julia-Ch. 08745321         24.09.2015         Tes           Selier, Julia-Ch. 0102030403         24.09.2015         Tes           Selier, Julia-Ch. 052851         23.09.2015         Tes                                                                                                    | halter         Erzeuger-ID         Betriebsart         Produktionsst           t Schwein         276 12 4 57 846 2514         Sauenhaltung i         Sauenhaltung i           t Schwein         276 12 4 57 846 2514         Schweinemast         Schweinemast           t Schwein         276 12 4 57 846 2514         Schweinemast         Schweinemast           t Schwein         276 12 4 57 846 2514         Schweinemast         Schweinemast           t Schwein         12 4 57 846 2514         FacHaufzucht         Schweinemast                                                                                                    | Dubletten 1919     Schwein     Schwein     Schwein     Schwein     Schwein     Schwein     Schwein     Schwein     Schwein     Schwein     Autzucht     Autz                                                                                                    | nen A. 0-Mengenbeleg ≪ HIT ∰ HIT Protokoll<br>Diagnosedetail Praparat KA<br>Naxeel 100 mg. ja<br>Baytril Inject 1 ja<br>Pulmodox 57.7 nei<br>20<br>50 mm. ja                                                                                                    |  |  |  |  |  |
| Image: Seite 1 von 1 (Treffer 1-13)           Tierarzt         Belegnummer         Abgabedatum * Tier           Seiler, Julia-Ch. 698521746         29.09.2015         Tes           Seiler, Julia-Ch. 258963147         24.09.2015         Tes           Seiler, Julia-Ch. 012030405         24.09.2015         Tes           Seiler, Julia-Ch. 012030405         24.09.2015         Tes           Seiler, Julia-Ch. 012030405         24.09.2015         Tes           Seiler, Julia-Ch. 012030405         24.09.2015         Tes           Seiler, Julia-Ch. 012030405         24.09.2015         Tes           Seiler, Julia-Ch. 0120314         20.09.2015         Tes                                                                                                    | halter         Erzeuger:ID         Betriebsart         Produktionsst           t Schwein         276 12 4 57 846 2514         Sauenhaltung i         Sauenhaltung i           t Schwein         276 12 4 57 846 2514         Schweinemast         Schwein           t Schwein         276 12 4 57 846 2514         Schweinemast         Schwein           t Schwein         276 12 4 57 846 2514         Schweinemast         Schwein           t Schwein         276 12 4 57 846 2514         Ferkelaufzucht         Schwein           Schwein         276 12 4 57 846 2514         Schweinemast         Schwein                                                                                                    | Dubletten                                                                                                    | Diagnosedetaik Praparat KA<br>Diagnosedetaik Praparat KA<br>Naxcel 100 mg, ja<br>Bayrri Trijeet 1 ja<br>20<br>20<br>20<br>20<br>20<br>20<br>20<br>20<br>20<br>20                                                                                                    |  |  |  |  |  |
| C         Seke 1 von 1 (Treffer 1-13)           Tierarzt         Belegnummer         Abgabedatum Tier           Seller, Julia-Ch. 698521746         29.09.2015         Tes           Seller, Julia-Ch. 698521746         29.09.2015         Tes           Seller, Julia-Ch. 1097456321         24.09.2015         Tes           Seller, Julia-Ch. 100203005         24.09.2015         Tes           Seller, Julia-Ch. 100203005         24.09.2015         Tes           Seller, Julia-Ch. 1052051         23.09.2015         Tes           Seller, Julia-Ch. 1952541         10.09.2015         Tes           Seller, Julia-Ch. 19514         10.09.2015         Tes                                                                                                    | halter         Erzeuger-ID         Betriebsart         Produktionsst           15 Schwein         276 12 4 57 846 2514         Sauenhaltung i            15 Schwein         276 12 4 57 846 2514         Schweinemast            15 Schwein         276 12 4 57 846 2514         Schweinemast            15 Schwein         276 12 4 57 846 2514         Schweinemast            15 Schwein         276 12 4 57 846 2514         Schweinmast            15 Schwein         276 12 4 57 846 2514         Schweinemast            15 Schwein         12 12 4 57 846 2514         Schweinemast            15 Schwein         12 12 4 57 846 2514         Schweinemast                                                                                                    | Dubletten     Dubletten     Dubletten     Dubletten     Schwein     Schwein     Schwein     Schwein     Schwein     Schwein     Schwein     Schwein     Schwein     Schwein     Schwein     Schwein     Schwein     Schwein     Mast     Mastschwein                                                                                                    | AD Diagnosedetail Praparat KA<br>Diagnosedetail Praparat KA<br>Naxel 100 mg, ja<br>Baytri Triject 1 ja<br>Pulmodox 57,7 ne<br>20<br>50<br>PULOSCHEN 11<br>Pulmodox 57,7 ne<br>tamox La 1 nel<br>Pulmodox 57,7 ne<br>tamox La 1 nel<br>Pulmodox 57,7 ne<br>tamox La 1 ne<br>tamox La 1 ne<br>tamox L |  |  |  |  |  |
| C         Seke 1 von 1 (Treffer 1-13)           Tierarzt         Belegnummer         Abgabedatum * Tier           Seiler, Julia-Ch. 98745321         24.09.2015         Tes           Seiler, Julia-Ch. 98745321         24.09.2015         Tes           Seiler, Julia-Ch. 98745321         24.09.2015         Tes           Seiler, Julia-Ch. 28969147         24.09.2015         Tes           Seiler, Julia-Ch. 0522811         23.09.2015         Tes           Seiler, Julia-Ch. 0522811         10.09.2015         Tes           Seiler, Julia-Ch. 1052811         10.09.2015         Tes           Seiler, Julia-Ch. 3514         10.09.2015         Tes           Seiler, Julia-Ch. 35141         10.09.2015         Tes                                                                                                    | halter         Erzeuger-ID         Betriebsart         Produktionsst           t Schwein         276 12 4 57 846 2514         Sauenhaibung i         Sauenhaibung i           t Schwein         276 12 4 57 846 2514         Schweinemast         Schweinemast           t Schwein         276 12 4 57 846 2514         Schweinemast         Schweinemast           t Schwein         276 12 4 57 846 2514         Schweinemast         Schweinemast           t Schwein         276 12 4 57 846 2514         Schweinemast         Schweinemast           t Schwein         276 12 4 57 846 2514         Schweinemast         Schweinemast           t Schwein         276 12 4 57 846 2514         Schweinemast         Schweinemast           t Schwein         276 12 4 57 846 2514         Schweinemast         Schweinemast                                                                                                    | Dubletten      Dubletten     Dubletten     Schwein     Schwein     Schwein     Schwein     Schwein     Schwein     Schwein     Schwein     Schwein     Schwein     Schwein     Schwein     Schwein     Aufzucht     Aufzuchtrefkel                                                                                                    | nen Co-Mengenbeleg «⊂HIT → HIT Protokol<br>Diagnosedtaik Práparat KA<br>Naxel 100 mg, ja<br>2, Pulmodox 57,7 rei<br>20 ""LÖSC/h@n"<br>StČen"" SnKt;                                                                                                    |  |  |  |  |  |
| Image: Select 1 von 1 (Treffer 1-13)           Tierarzt Belegnummer Abgabedatum Tier           Seller, Julia-Ch. 698521746         29.09.2015           Seller, Julia-Ch. 69853147         24.09.2015           Seller, Julia-Ch. 258963147         24.09.2015           Seller, Julia-Ch. 258963147         24.09.2015           Seller, Julia-Ch. 258951         20.09.2015           Seller, Julia-Ch. 258951         20.09.2015           Seller, Julia-Ch. 25851         10.09.2015           Seller, Julia-Ch. 365615         10.09.2015           Seller, Julia-Ch. 35814         10.09.2015           Seller, Julia-Ch. 35664545236         13.08.2015                                                                                                    | halter         Erzeuger:ID         Betriebsatt         Produktionsst           t Schwein         276 12 4 57 846 2514         Sauenhaltung i         Sauenhaltung i           t Schwein         276 12 4 57 846 2514         Schweinemast         Schweinemast           t Schwein         276 12 4 57 846 2514         Schweinemast         Schweinemast           t Schwein         276 12 4 57 846 2514         Schweinemast         Schweinemast           t Schwein         276 12 4 57 846 2514         Schweinemast         Schweinemast           t Schwein         276 12 4 57 846 2514         Schweinemast         Schweinemast           t Schwein         276 12 4 57 846 2514         Schweinemast         Schweinemast           t Schwein         276 12 4 57 846 2514         Schweinemast         Schweinemast           t Schwein         276 12 4 57 846 2514         Schweinemast         Schweinemast                                                                                                    | Dubletten      Dubletten     Dubletten     Schwein     Schwein     Schwein     Schwein     Schwein     Schwein     Schwein     Schwein     Schwein     Mast     Mastschwein     Schwein     Mast     Mastschwein     Schwein     Mast     Mast     Mas      | Diagnosedetak Prajarat KA<br>Naxel 100 mg, ja<br>Bayrii Tirjeet 1 ja<br>20 2 2 2 2 2 2 2 2 2 2 2 2 2 2 2 2 2 2                                                                                                    |  |  |  |  |  |
| Comparing         Selet 1 von 1 (Treffer 1-13)           Tierarzt         Belegnummer         Abgabedstum "Tier           Seller, Julia-Ch. 698521746         20.09.2015         Tes           Seller, Julia-Ch. 698521746         20.09.2015         Tes           Seller, Julia-Ch. 102030403         24.09.2015         Tes           Seller, Julia-Ch. 102030403         24.09.2015         Tes           Seller, Julia-Ch. 102030403         24.09.2015         Tes           Seller, Julia-Ch. 102030403         24.09.2015         Tes           Seller, Julia-Ch. 1052054         10.09.2015         Tes           Seller, Julia-Ch. 35841         10.09.2015         Tes           Seller, Julia-Ch. 35841         0.09.2015         Tes           Seller, Julia-Ch. 35968545226         13.08.2015         Tes           Seller, Julia-Ch. 35968545226         13.08.2015         Tes           Seller, Julia-Ch. 35968545226         13.08.2015         Tes           Seller, Julia-Ch. 35968545226         13.08.2015         Tes                                                                                                    | halter         Erzeuger-ID         Betriebsart         Produktionssi           12 65 12 4 57 846 2514         Sauenhaltung i         Sauenhaltung i           15 chwein         276 12 4 57 846 2514         Schweinemast         Schweinemast           15 chwein         276 12 4 57 846 2514         Schweinemast         Schweinemast           15 chwein         276 12 4 57 846 2514         Schweinemast         Schweinemast           15 chwein         276 12 4 57 846 2514         Schweinemast         Schweinemast           12 chwein         276 12 4 57 846 2514         Schweinemast         Schwein           12 chwein         276 12 4 57 846 2514         Schweinemast         Schwein           12 chwein         276 12 4 57 846 2514         Schweinemast         Schwein           12 chwein         276 12 4 57 846 2514         Schweinemast         Schwein           12 chwein         276 12 4 57 846 2514         Schweinemast         Schwein           12 chwein         276 12 4 57 846 2514         Schweinemast         Schwein                                                                                                    | Dubletten     T     Dubletten     T     Dubletten     Schwein     Schwei      | ID Diagnosedetali Praparat KA<br>Naxel 10 mg, ja<br>Bayti Injeet 1 ja<br>Pulmodox 57,7 me<br>20 "LÖSCHEN"<br>Sten"<br>Naxel 10 mg, ja<br>Bayti Injeet 1 ja<br>Pulmodox 57,7 me<br>So Schen"<br>Bayti Injeet 1 ja<br>Pulmodox 57,7 me<br>Sten"<br>Naxel 10 mg, ja<br>Bayti Injeet 1 ja<br>Pulmodox 57,7 me<br>Sten"<br>Naxel 10 mg, ja<br>Bayti Injeet 1 ja<br>Pulmodox 57,7 me<br>Sten"<br>Naxel 10 mg, ja<br>Bayti Injeet 1 ja<br>Pulmodox 57,7 me<br>Sten"<br>Naxel 10 mg, ja<br>Bayti Injeet 1 ja<br>Pulmodox 57,7 me<br>Sten"<br>Naxel 10 mg, ja<br>Bayti Injeet 1 ja<br>Pulmodox 57,7 me<br>Sten"<br>Naxel 10 mg, ja<br>Bayti Injeet 1 ja<br>Pulmodox 57,7 me<br>Sten"<br>Naxel 10 mg, ja<br>Bayti Injeet 1 ja<br>Pulmodox 57,7 me<br>Sten"<br>Naxel 10 mg, ja<br>Sten"<br>Naxel 10 mg, ja<br>Sten"<br>Sten"<br>Naxel 10 mg, ja<br>Sten"<br>Naxel 10 mg, ja<br>Sten"<br>Naxel                                                                              |  |  |  |  |  |
| Composition         Select 1 von 1 (Treffer 1-13)           Tierarzt         Belegnummer         Abgabedatum ~ Tier           Seiler, Julia-Ch. 987456321         24.09.2015         Tes           Seiler, Julia-Ch. 987456321         24.09.2015         Tes           Seiler, Julia-Ch. 987456321         24.09.2015         Tes           Seiler, Julia-Ch. 987456321         24.09.2015         Tes           Seiler, Julia-Ch. 9102030405         24.09.2015         Tes           Seiler, Julia-Ch. 9102030405         24.09.2015         Tes           Seiler, Julia-Ch. 9152811         23.09.2015         Tes           Seiler, Julia-Ch. 35841         01.09.2015         Tes           Seiler, Julia-Ch. 35841         01.09.2015         Tes           Seiler, Julia-Ch. 35968452226         13.08.2015         Tes           Seiler, Julia-Ch. 191005         11.04.2015         Tes           Seiler, Julia-Ch. 191308         11.04.2015         Tes                                                                                                    | halter         Erzeuger-ID         Betriebsart         Produktionssi           15 Schwein         276 12 4 57 846 2514         Sauenhaitung i         Image: Sauenhaitung i           15 Schwein         276 12 4 57 846 2514         Schweinemast         Schweinemast           15 Schwein         276 12 4 57 846 2514         Schweinemast         Schweinemast           15 Schwein         276 12 4 57 846 2514         Schweinemast         Schweinemast           15 Schwein         276 12 4 57 846 2514         Schweinemast         Schweinemast           15 Schwein         276 12 4 57 846 2514         Schweinemast         Schweinemast           15 Schwein         276 12 4 57 846 2514         Schweinemast         Schweinemast           15 Schwein         276 12 4 57 846 2514         Schweinemast         Schweinemast           15 Schwein         276 12 4 57 846 2514         Ferkelaufzucht         Schweinemast           15 Schwein         276 12 4 57 846 2514         Ferkelaufzucht         Schweinemast           15 Schwein         276 12 4 57 846 2514         Ferkelaufzucht         Schweinemast                                                                                                    | Dubletten         P transport         Mastern         Mastern           Schwein         Schwein         Image: Schwein         Image: Schwein                                                                                                    | and Co-Mengenbelg * HIT → HIT Protokal<br>Diagnosedetail Praparat KA<br>Naxel 100 mg, ja<br>Baytni Iriject 1 ja<br>Pulmodox 57,7 me<br>20 **LÖSChen **<br>Bytten **<br>100 ***********************************                                                                                                    |  |  |  |  |  |
| Image: Constraint of the second second se | halter         Erzeuger:ID         Betriebsart         Produktionsst           t Schwein         276 12 4 57 846 2514         Sauenhaltung i         Sauenhaltung i           t Schwein         276 12 4 57 846 2514         Schweinemast         Stechweinemast           t Schwein         276 12 4 57 846 2514         Schweinemast         Schwein           t Schwein         276 12 4 57 846 2514         Schweinemast         Schwein           t Schwein         276 12 4 57 846 2514         Schweinemast         Schwein           t Schwein         276 12 4 57 846 2514         Schweinemast         Schwein           t Schwein         276 12 4 57 846 2514         Schweinemast         Schwein           t Schwein         276 12 4 57 846 2514         Schweinemast         Schwein           t Schwein         276 12 4 57 846 2514         Schweinemast         Schwein           t Schwein         276 12 4 57 846 2514         Ferkelaufzucht         Schwein           t Schwein         12 4 57 846 2514         Ferkelaufzucht         Schwein           t Schwein         12 4 57 846 2514         Ferkelaufzucht         Schwein                                                                                                    | Dubletten      Dubletten     Dubletten     Schwein     Schwein     Schwein     Schwein     Schwein     Schwein     Schwein     Schwein     Schwein     Schwein     Schwein     Schwein     Mast     Mastschwein     Schwein     Mast     Mastschwein     Schwein     Mast     Mastschwein     Schwein     Mast     Mastschwein     Schwein     Mast     Mastschwein     Schwein     Mast     Mastschwein     Schwein     Mast     Mastschwein     Schwein     Mast     Mastschwein     Schwein     Mast     Mastschwein     Schwein     Mast     Mastschwein     Schwein     Mast     Mastschwein     Schwein     Mast     Mastschwein     Schwein     Mast     Mastschwein     Schwein     Mast     Mastschwein     Schwein     Aufzucht     Aufzucht     Aufzucht     Aufzucht     Schwein     Aufzucht     Aufzucht     Aufzucht     Aufzucht     Schwein     Mast     Mastschwein     Schwein     Mast     Mastschwein     Schwein     Mast     Mastschwein     Schwein     Mutzucht     Aufzucht     Aufzucht     Aufzucht     Aufzucht     Schwein     Schwein     Mast     Schwein     Schwein     Schwein     Mast     Schwein     Schwein     Schwe      | D Diagnosedetak Prajarat KA<br>Naxel 100 mg, ja<br>Bayrti Iriyet 1 ja<br>20 2 2 2 2 2 2 2 2 2 2 2 2 2 2 2 2 2 2                                                                                                    |  |  |  |  |  |
| Composition         Selet 1 von 1 (Treffer 1-13)           Tierarzt         Belegnummer         Abgabedstum "Tier           Seller, Julia-Ch. 698521746         20.09.2015         Tes           Seller, Julia-Ch. 698521746         20.09.2015         Tes           Seller, Julia-Ch. 102030403         24.09.2015         Tes           Seller, Julia-Ch. 102030403         24.09.2015         Tes           Seller, Julia-Ch. 102030403         24.09.2015         Tes           Seller, Julia-Ch. 102030403         24.09.2015         Tes           Seller, Julia-Ch. 1052051         Tes         Seller, Julia-Ch. 200.2015         Tes           Seller, Julia-Ch. 35841         0.09.2015         Tes         Seller, Julia-Ch. 35841         0.09.2015         Tes           Seller, Julia-Ch. 35841         0.09.2015         Tes         Seller, Julia-Ch. 306854523         1.00.2015         Tes           Seller, Julia-Ch. 3108         11.04.2015         Tes         Seller, Julia-Ch. 10108         11.04.2015         Tes           Seller, Julia-Ch. 10108         11.04.2015         Tes         Seller, Julia-Ch. 0832145         10.04.2015         Tes                                                                                                    | halter         Erzeuger-ID         Betriebsart         Produktionssi           12 6 12 4 57 846 2514         Sauenhaltung i         Sauenhaltung i           15 chwein         276 12 4 57 846 2514         Schweinemast         Schweinemast           15 chwein         276 12 4 57 846 2514         Schweinemast         Schweinemast           15 chwein         276 12 4 57 846 2514         Schweinemast         Schweinemast           15 chwein         276 12 4 57 846 2514         Schweinemast         Schwein           12 6 12 4 57 846 2514         Schweinemast         Schwein         Schwein           12 6 12 4 57 846 2514         Schweinemast         Schwein         Schwein           12 6 12 4 57 846 2514         Schweinemast         Schwein         Schwein           12 6 12 4 57 846 2514         Schweinemast         Schwein         Schwein           12 12 4 57 846 2514         Schweinemast         Schwein         Schwein           12 12 4 57 846 2514         Schweinemast         Schwein         Schwein           12 4 57 846 2514         Ferkelaufzucht         Schwein         Schwein           12 4 57 846 2514         Ferkelaufzucht         Schwein         Schwein           12 4 57 846 2514         Ferkelaufzucht         Schwein         Schwein | Dubletten         ™         Mostbetten         ™         Listcht           Einzelstallbezei Tierart         Schwein         Tompe         Herden-I           Schwein         J.         Schwein         J.           Schwein         Matschwein         J.         J.           Schwein         Matschwein         J.         J.           Schwein         Matschwein         J.         J.           Schwein         Matschweine         Schwein         Matschweine           Schwein         Matschweine         Schwein         Matschweine           Schwein         Matschweine         Schwein         Aufzucht           Schwein         Aufzucht         Aufzuchtferkel         Schwein           Schwein         Aufzucht         Aufzuchtferkel         Schwein           Schwein         Aufzucht         Matschweine         Schwein           Schwein         Matscht         Matschterkel         Schwein                                                                                                    | ID Diagnosedetali Praparat KA<br>Naxel 10 ma, ja<br>Bayrti Trjeet 1 ja<br>20 "LÖSCHEN"<br>Stenn"<br>10 Bayrti Trjeet 1 ja<br>20 "LÖSCHEN"<br>Stenn"<br>10 Bayrti Trjeet 1 ja<br>30 Khicken<br>Bayrti Trjeet 1 ja<br>30 Khicken<br>Bayrti Trjeet 1 ja<br>30 Achen Kompa ne                                                                                                    |  |  |  |  |  |

## 6 Passwort ändern

Klicken Sie auf "Passwort ändern"

![](_page_20_Picture_9.jpeg)

Geben Sie Ihr altes und neues Passwort ein und wiederholen das neue Passwort.

Drücken Sie anschließend auf

| Passwort ändern                                                                                                    | ×                                                                             |
|----------------------------------------------------------------------------------------------------|-------------------------------------------------------------------------------|
| Altes Passwort:<br>Neues Passwort:<br>Wiederholung:<br>Das Passwort mus<br>Zeichen lang sein u<br>sowie Ziffern entha<br>Kleinschreibung win | s zwischen 8 und 16<br>ind Buchstaben<br>alten. Die Groß- und<br>rd beachtet. |
| ОК                                                                                                    | Abbrechen                                                                     |

#### Antibiotikadatenbank – Kurzanleitung für Tierärzte

![](_page_21_Picture_0.jpeg)

![](_page_21_Picture_2.jpeg)

Antibiotikadatenbank – Kurzanleitung für Tierärzte